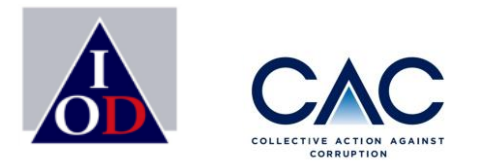

# ขั้นตอนการยื่นเอกสารเพื่อขอการรับรอง ผ่านระบบ CAC Website สำหรับบริษัท SME

พลัฏฐ์ ตันชยะสิทธิ์ ผู้ช่วยผู้จัดการให้การรับรอง 25 พฤษภาคม 2565

Enterprise with Integrity

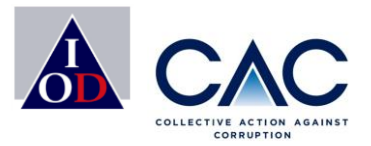

## **ที่มา:** ทำไม CAC จึงมีการเปลี่ยนระบบการยื่นขอรับรอง ?

- เพื่อความปลอดภัยในการเก็บรักษาข้อมูล
- เพื่ออำนวยความสะดวกให้กับสมาชิก
- เพื่อสนับสนุน ESG
- : เริ่มใช้เมื่อใด ?
  - เริ่มใช้ได้ตั้งแต่วันที่ 25 พฤษภาคม 2565

## ขั้นตอนการขอรับรอง

2

3

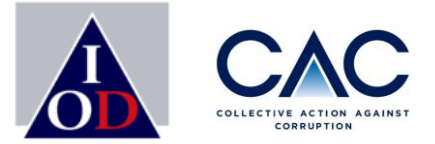

- การประกาศเจตนารมณ์
- การสร้าง Profile บริษัทและ Profile ผู้ประสานงาน
- การเปิดเผยข่าวธรรมาภิบาล
- การเพิ่มชื่อผู้ประสานงานและการยื่นขอรับรอง
- การชำระเงิน
- การเปลี่ยนแปลงชื่อผู้ประสานงาน / เปลี่ยน Password
  - การ upload เอกสารแบบประเมินตนเอง 17 ข้อ
  - การเปลี่ยนแปลง file เอกสารอ้างอิง
  - การ upload บทสัมภาษณ์บริษัท

- การประกาศผลพิจารณาการรับรอง
- การส่งเอกสารเพิ่มเติมตามที่ได้รับการร้องขอ / บริษัทที่เข้ารอบแก้ไข

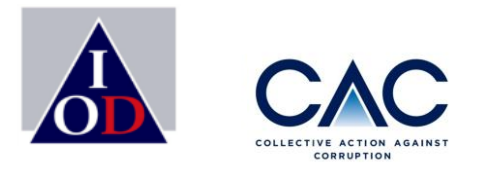

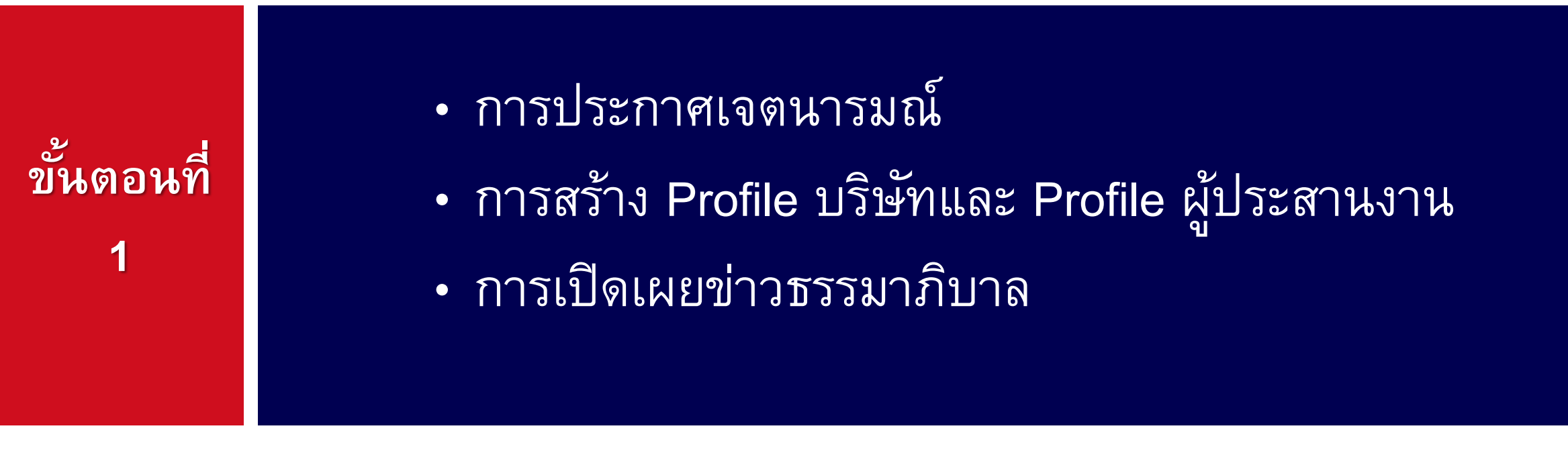

\*\* ขั้นตอนนี้ สำหรับบริษัทที่ยัง<u>ไม่ได้ประกาศ</u>เจตนารมณ์ กับ CAC และ<u>บริษัทที่มีสถานะ Blackout</u>\*\*

Enterprise with Integrity

การประกาศเจตนารมณ์

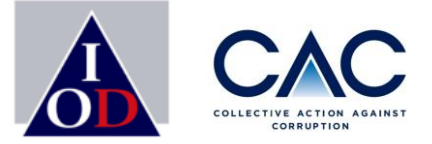

Companies have joined

ประกาศเจตนารมณ์

466 Companies

ไทย 🖣

บริษัทที่ต้องประกาศเจตนารมณ์ ✓ บริษัทที่ยังไม่เคยเป็นสมาชิก CAC ✓ บริษัทหมดอายุไปแล้ว หรือ Blackout

#### www.thai-cac.com

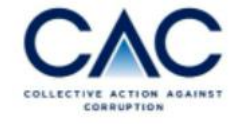

| HOME | WHO WE ARE | WHY CAC? | JOIN US V | TRAINING V | EVENTS | RESOURCE | CONTACT | SIGN IN |
|------|------------|----------|-----------|------------|--------|----------|---------|---------|

1220

Join us!

### Thai Private Sector Collective Action Against Corruption (CAC)

แนวร่วมต่อด้านคอร์รัปชั้นของภาคเอกชนไทย

#### การประกาศเจตนารมณ์ มี 3 วิธี ดังนี้ JOIN US V TRAINING **EVENTS** RESOURCE CONTA SIGN IN ไทย 🔻 CORPURTION Process Overview **Thai Private Sector** Declare Companies FAQ **Collective Action Against Corruption (CAC)** have joined แนวร่วมต่อต้านคอร์รัปชั้นของภาคเอกชนไทย Companies ave been Certified Join us! ประกาศเจตนารมณ์

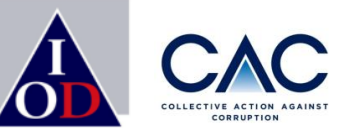

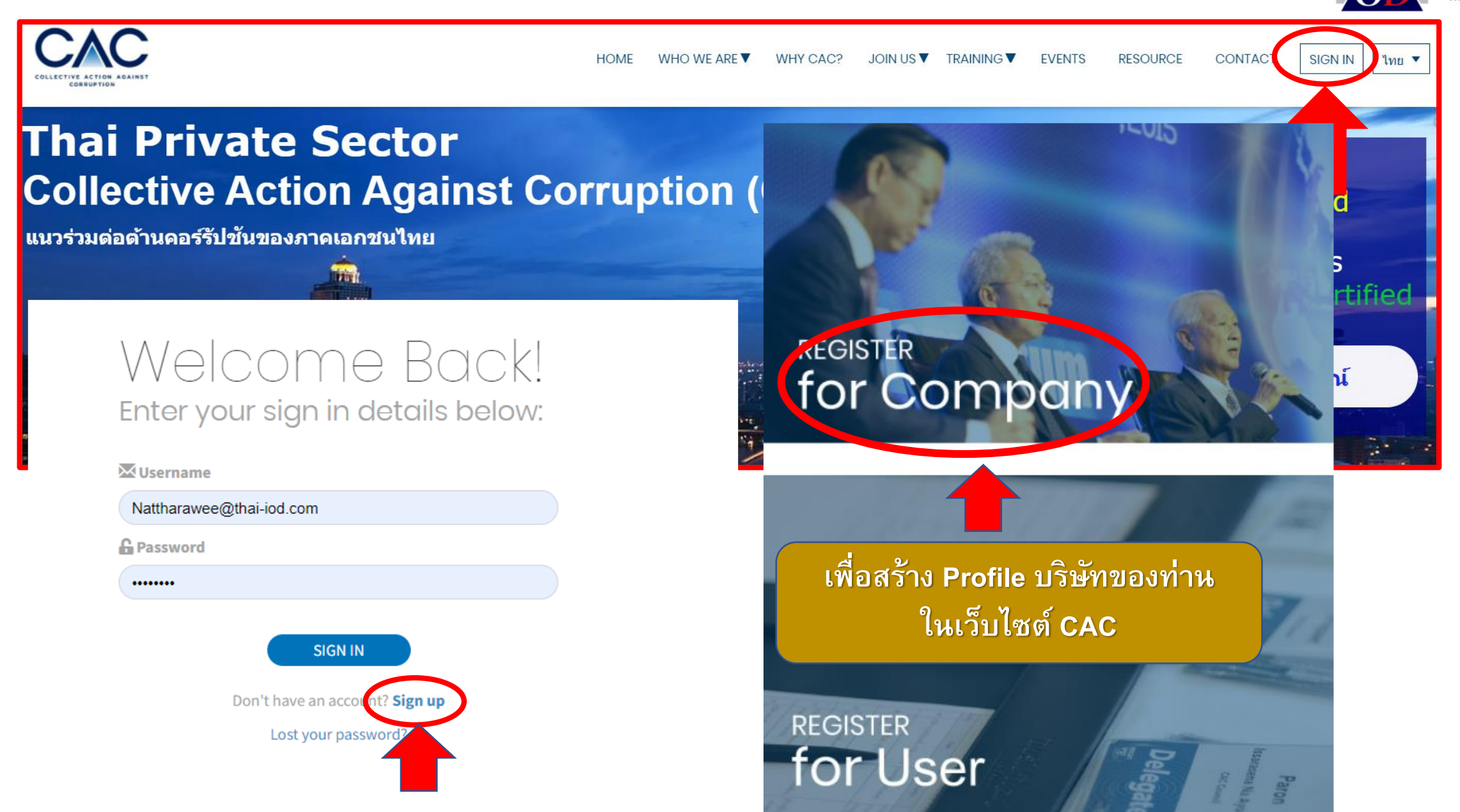

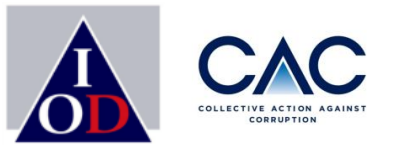

NEXT (ถัดไป)

Decide ประกาศเจตนารมณ์ บริษัทต้องตอบคำถามที่ปรากฏบนหน้าจอ ทั้ง 3 ข้อ และ กด Next **Step 1:** Please tell us about your company ขั้นตอนที่ I: กรุณาให้ข้อมูลเกี่ยวกับบริษัทของท่าน Is your company listed in the Stock Exchange of Thailand? 😢 No (ไม่ได้จดทะเบียน) Yes (จดทะเบียน) บริษัทของท่านจดทะเบียนในตลาดหลักทรัพย์หรือไม่ Is your company controlled by a company listed in the Stock Exchange of 😢 No (ไม่ใช่) 🗸 Yes (ใช่) Thailand? \* ้บริษัทของท่านอยู่ภายใต้การควบคม หรือ เป็นบริษัทในเครือของบริษัทที่จดทะเบียนใน ตลาดหลักทรัพย์หรือไม่ Is your company annual revenue above 1 billion baht? \* 😢 No (ไม่ใช่) 🗸 Yes (ใช่) บริษัทของท่านมีรายได้ต่อปีเกิน 1 พันล้านบาทหรือไม่

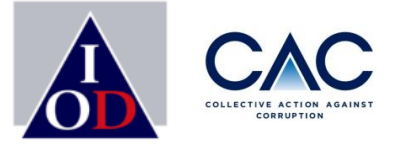

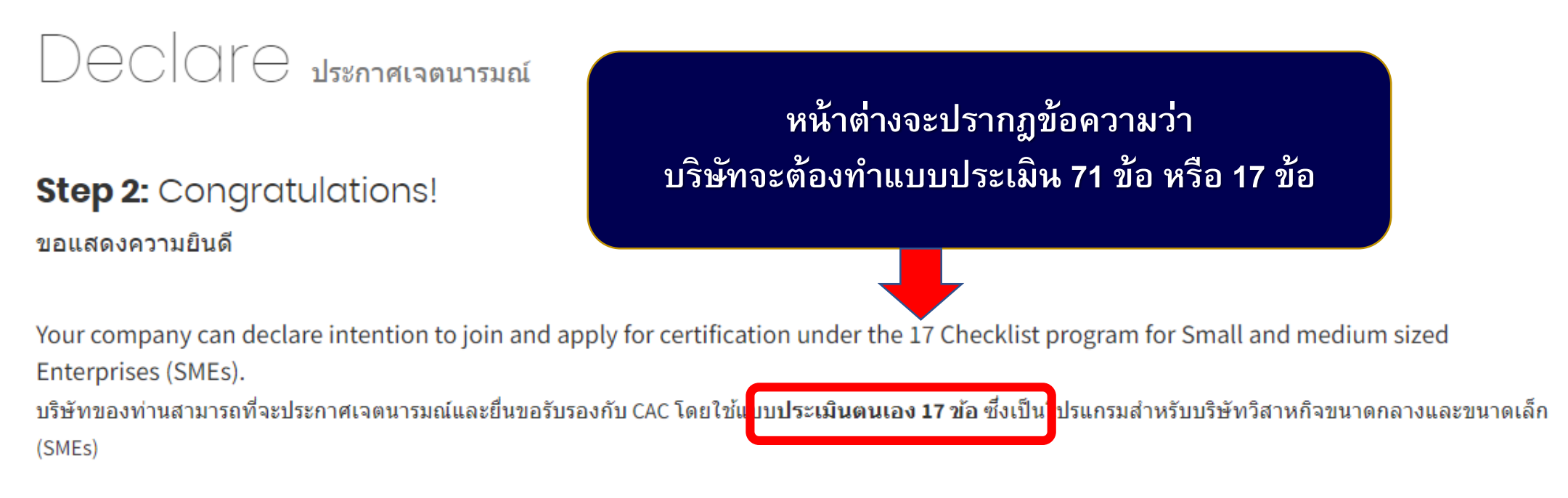

#### 🕜 Help

Previous (ก่อนหน้า)

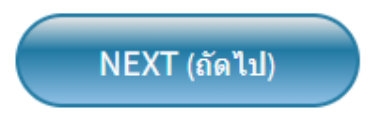

## การประกาศเจตนารมณ์ : <mark>สร้าง Profile บริษัท</mark>

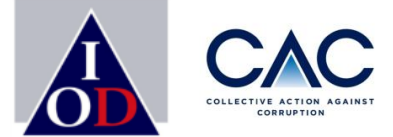

Step 3: Your company profile

#### ข้อมูลบริษัท

Listed on the Stock Exchange of Thailand? O Yes (จดทะเบียน) บริษัทอยู่ในตลาดหลักทรัพย์หรือไม่ O No (ไม่ได้จดทะเบียน)

**จดทะเบียนใน** 🔿 บริษัทจดทะเบียนใน SET

🔘 บริษัทจดทะเบียนใน MAI

🔘 ไม่ได้จดทะเบียนในตลาดหลักทรัพย์ Non-Listed

| Business registration number *<br>หมายเลขนิติบุคคล<br>Company Name*<br>ชื่อบริษัทภาษาอังกฤษ |                          |                        |   | บริษัทดำเนินการใส่ข้อมูลของบริษัท<br>เป็นภาษาไทย |
|---------------------------------------------------------------------------------------------|--------------------------|------------------------|---|--------------------------------------------------|
| Company Name *<br>ชื่อบริษัทภาษาไทย                                                         |                          |                        |   |                                                  |
| <b>ลักษณะธุรกิจ</b> *                                                                       |                          |                        |   |                                                  |
| Address *<br>ที่อยู่บริษัทภาษาไทย                                                           |                          |                        |   |                                                  |
|                                                                                             | Province *<br>จังหวัด    |                        | T |                                                  |
|                                                                                             | Area *<br>เขต            |                        | • |                                                  |
|                                                                                             | District *<br>แขวง       |                        | • |                                                  |
|                                                                                             | Zipcode*<br>รหัสไปรษณีย์ | กรุณากรอก รหัสไปรษณีย์ |   |                                                  |

Prev

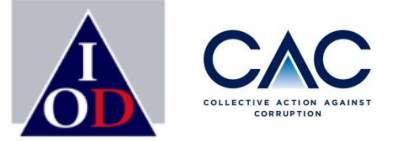

| หมายเลขโทรศัพท์                                               |                                    |                      |             |                              |
|---------------------------------------------------------------|------------------------------------|----------------------|-------------|------------------------------|
| Website<br>เว็บไชต์                                           |                                    |                      |             |                              |
| Certificate of Incorporation<br>หนังสือรับรองการจดทะเบียน     | <b>เลือกไฟล์</b> ไม่ได้เลือกไฟล์ใด |                      |             |                              |
| ประธานฝ่ายบริหาร (CEO) *                                      | Name *<br>ชื่อ                     | Surname *<br>นามสกุล |             |                              |
|                                                               | Phone Number *<br>หมายเลขโทรศัพท์  | Email *<br>อีเมลล์   | ขอใง        | ห้ใส่อีเมลของ CEO เท่านั้น ! |
| Chairman<br>ประธานกรรมการบริษัท                               | Name<br>ชื่อ                       | Surname<br>นามสกุล   |             |                              |
|                                                               | Phone Number<br>หมายเลขโทรศัพท์    | Email<br>อีเมลล์     |             |                              |
| Annual Revenue (previous year) *<br>รายได้ต่อปี (ปีที่ผ่านมา) |                                    |                      | ~           |                              |
| Association<br>กรุณาระบุชื่อสมาคมที่บริษัทเป็นสมาชิกอยู่      |                                    |                      | •           |                              |
|                                                               | Association Other                  |                      |             |                              |
| ious (ก่อนหน้า)                                               |                                    |                      | NEXT (ถัดไม |                              |

## การประกาศเจตนารมณ์ : สร้าง Profile ผู้ประสานงาน

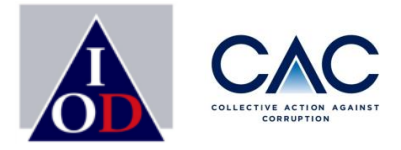

Decidie ประกาศเจตนารมณ์

**Step 4:** Contact persons for Declaration or Certification work (minimum 2) รายละเอียดของผู้ประสานงานบริษัท (อย่างน้อย 2 ท่าน)

| ้ผู้ประสานงานบริษัท                       |                                 |                    |  |
|-------------------------------------------|---------------------------------|--------------------|--|
|                                           | Name<br>ชื่อผู้ประสานงาน        | Surname<br>นามสกุล |  |
|                                           | Position<br>ตำแหน่ง             |                    |  |
|                                           | Phone Number<br>หมายเลขโทรศัพท์ | Email<br>อีเมลล์   |  |
| Company coordinator<br>ผู้ประสานงานบริษัท | Username                        |                    |  |
|                                           | Name<br>ชื่อผู้ประสานงาน        | Surname<br>นามสกุล |  |
|                                           | Position<br>ตำแหน่ง             |                    |  |
|                                           | Phone Number<br>หมายเลขโทรศัพท์ | Email<br>อีเมลล์   |  |
|                                           | 🕀 Add new (                     | เพิ่มชื่อ)         |  |
|                                           |                                 |                    |  |

### การตั้งชื่อ USER NAME

สามารถกำหนดได้เอง เพื่อให้ง่ายต่อการจำ สามารถใช้ชื่อของผู้ประสานงานได้ เช่น

- ✓ PARAT\_CAC
- ✓ ABC123
- ✓ IOD\_1

✓ ผู้ประสานงานบริษัท ต้องมีอย่างน้อย 2 ท่าน <u>สูงสุดไม่เกิน</u> 5 ท่าน
 ✓ กรุณาใช้ Corporate E-mail / อีเมลของบริษัท และ ไม่ซ้ำกัน

## การประกาศเจตนารมณ์ : <mark>การเปิดเผยข่าวธรรมาภิบาล</mark>

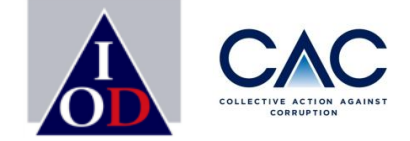

Decidie ประกาศเจตนารมณ์

#### Step 5: Disclosure

การเปิดเผยข้อมูลข่าวธรรมาภิบาลที่เกี่ยวข้องกับบริษัท

Was your company or directors/executives involved in legal allegations or negative news related to corruption in the past 2 years? \* บริษัท หรือ ผู้บริหาร หรือ คณะกรรมการของบริษัทมีข่าว มีประเด็นที่ถูกกล่าวหาทางกฏหมายที่เกี่ยวข้องกับคอร์รัปชันภายในช่วง 2 ปีที่ผ่านมาหรือไม่ (นับตั้งแต่วันที่ยื่นเอกสาร)

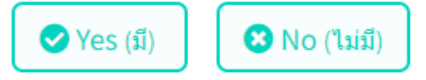

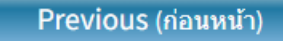

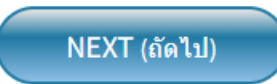

ภายในระยะเวลา 2 ปี <u>นับย้อนหลัง</u>จากวันที่บริษัทประกาศเจตนารมณ์ หากบริษัทมีข่าวที่เกี่ยวข้องกับเรื่องทุจริต จะต้องเปิดเผยข่าวดังกล่าวให้ CAC รับทราบ !! - กด Yes ถ้าเคยมีข่าวทุจริต - กด No ถ้าไม่มีข่าวทุจริต

### การประกาศเจตนารมณ์ : <mark>การเปิดเผยข่าวธรรมาภิบาล</mark>

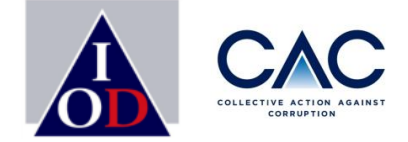

Declore ประกาศเจตนารมณ์

#### **Step 5:** Disclosure การเปิดเผยข้อมูลข่าวธรรมาภิบาลที่เกี่ยวข้องกับบริษัท

Was your company or directors/executives involved in legal allegations or negative news related to corruption in the past 2 years? \* บริษัท หรือ ผู้บริหาร หรือ คณะกรรมการของบริษัทมีข่าว มีประเด็นที่ถูกกล่าวหาทางกฏหมายที่เกี่ยวข้องกับคอร์รัปขันภายในช่วง 2 ปีที่ผ่านมาหรือไม่ (นับตั้งแต่วันที่ยื่นเอกสาร)

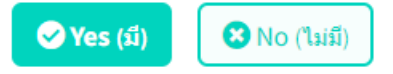

Please provide additional information on the status of the case (pending/final) and outcome or upload relevant documents) \* กรุณาให้ข้อมูลเพิ่มเติมถึงสถานะที่บริษัทหรือผู้บริหารตกเป็นข่าวที่เกี่ยวกับคอร์รัปขัน ปัจจุบันยังอยู่ในระหว่างรอการพิจารณาผลการตัดสิน หรือได้มีผลการตัดสินที่ขัดเจนแล้ว กรุณาอัพโหลด เอกสารอ้างอิงที่เกี่ยวข้อง(หากมี)

|                     | Attach File (เพลแนบ)<br>เลือกไฟล์ ไม่ได้เลือกไฟล์ใด                                                |
|---------------------|----------------------------------------------------------------------------------------------------|
| Previous (ก่อนหน้า) | NEXT (ถัดไป)                                                                                       |
|                     | กรณีที่บริษัท กด Yes เนื่องจากเคยมีข่าวทุจริต ขอให้บริษัท<br>Upload เอกสารที่เกี่ยวกับข่าวดังกล่าว |

Attack in the state of the state of the stat

## การประกาศเจตนารมณ์: การดาวน์โหลดคำประกาศเจตนารมณ์ 🕼 📖

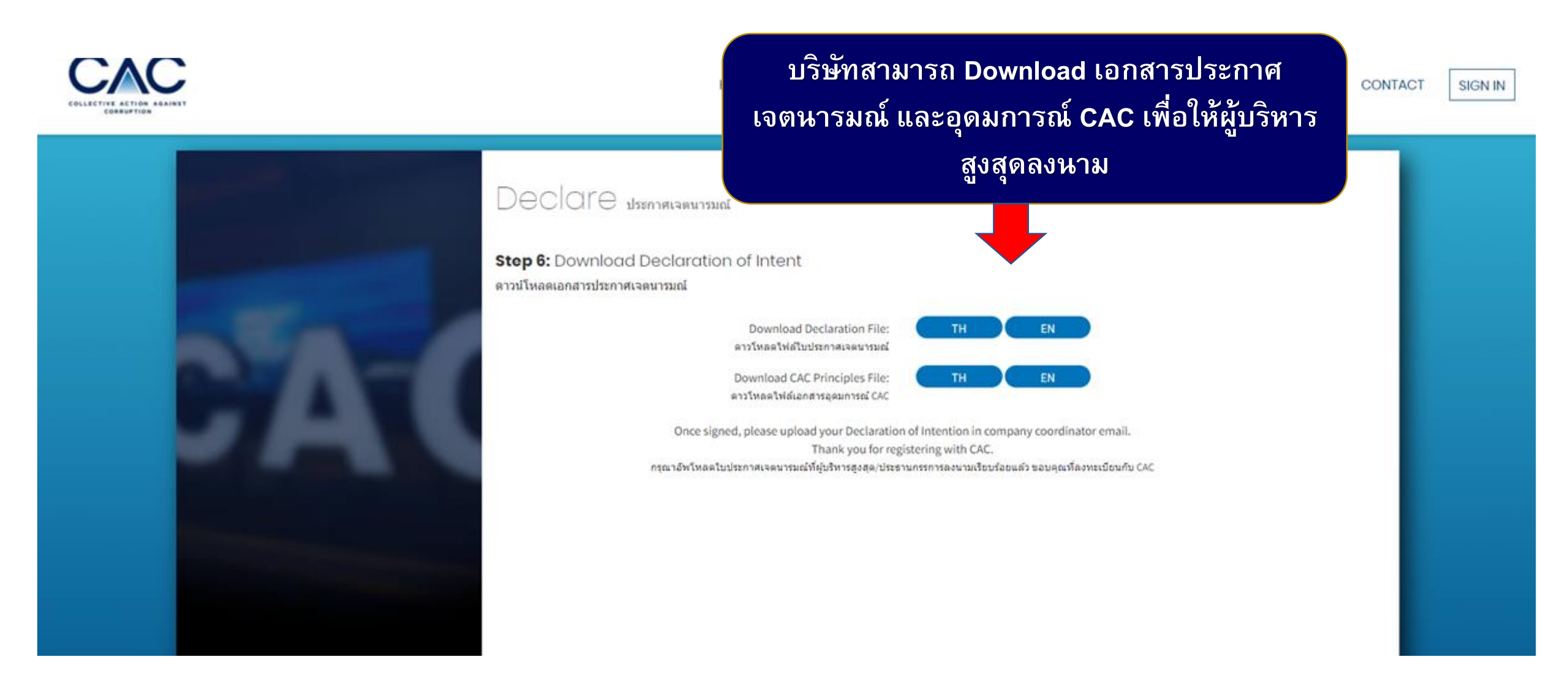

## การประกาศเจตนารมณ์: การดาวน์โหลดเอกสาร

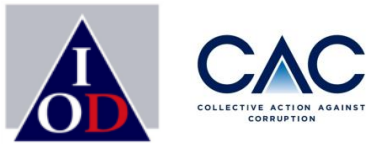

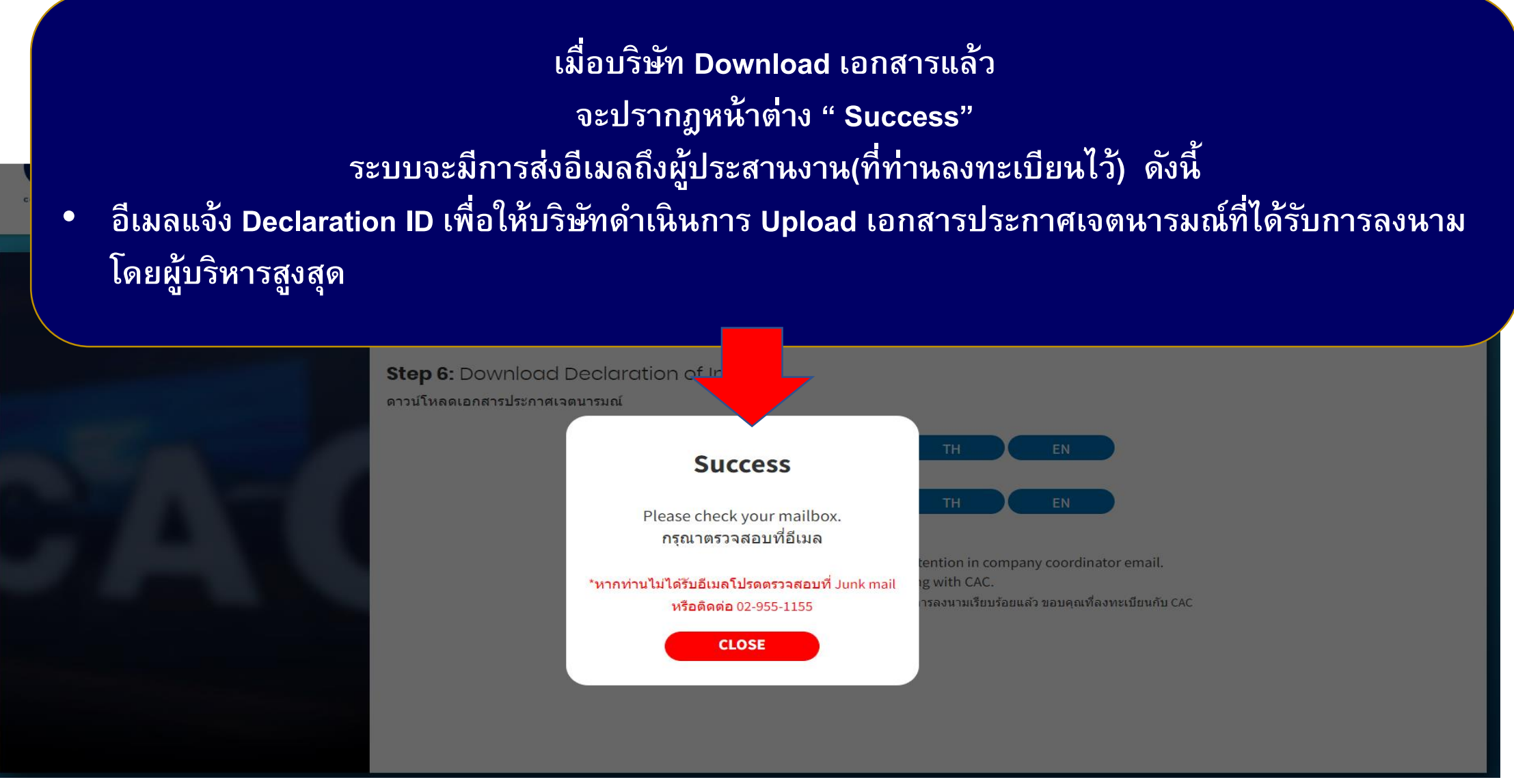

้**หมายเหตุ**: กรุณาตรวจสอบ Junk Mail/ Spam ในกรณีที่ท่านไม่ได้รับเมลจากระบบ

## การประกาศเจตนารมณ์: การดาวน์โหลดคำประกาศเจตนารมณ์

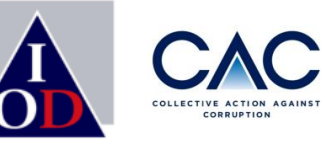

## ตัวอย่างอีเมล: แจ้ง Declaration ID และขอให้บริษัทดำเนินการ Upload เอกสารประกาศเจตนารมณ์ที่ลงนาม โดยผู้บริหารสูงสุด

Thai CAC <no-reply@thai-cac.com>

[ Thai CAC ] ขอให้ท่าน upload ใบประกาศเจตนารมณ์ที่ได้มีการลงนาม Please Submit your signed Declaration Form.

To parat.tanchayasit0909@gmail.com; IOD-Parat Tanchayasit

🛈 If there are problems with how this message is displayed, click here to view it in a web browser.

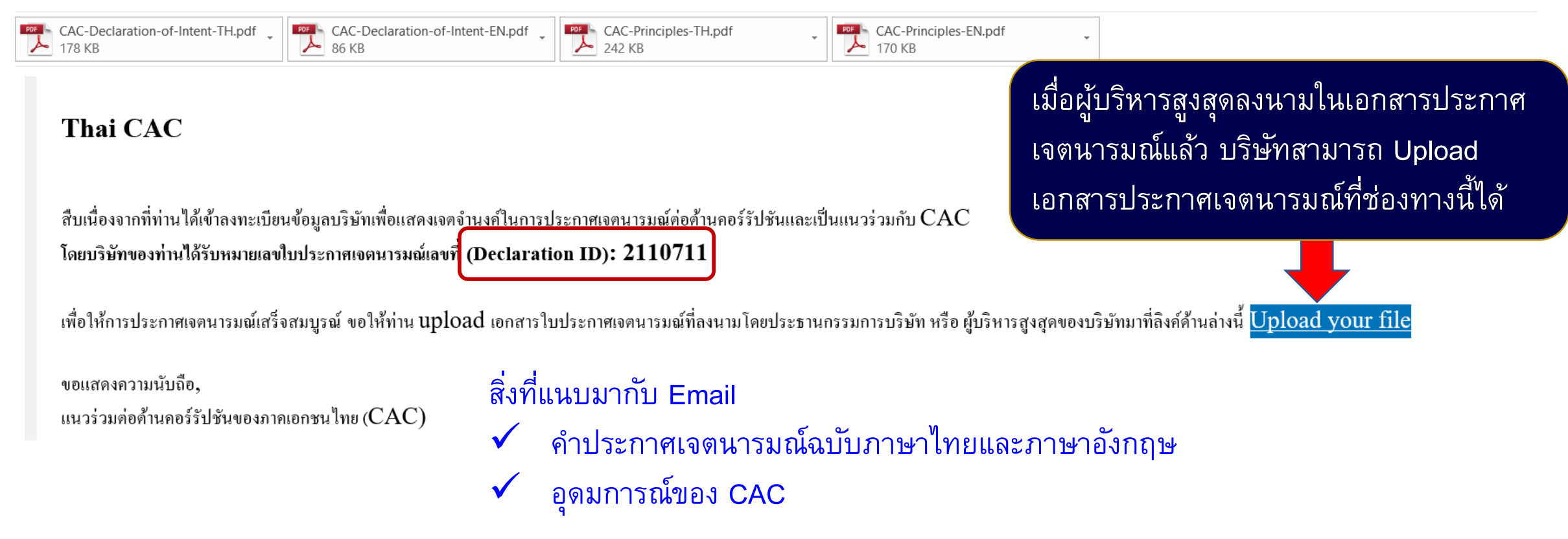

## การประกาศเจตนารมณ์: การ Upload คำประกาศเจตนารมณ์

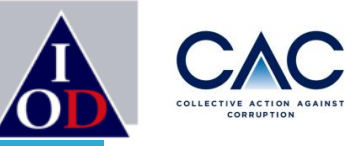

Decidie ประกาศเจตนารมณ์

#### **Terms and Conditions:**

ข้อกำหนดและเงื่อนไข

เมื่อบริษัทได้อัพโหลดใบประกาศเจตนารมณ์ที่ลงนามโดยประธานกรรมการบริษัท/ผู้บริหารสูงสุดในเว็บไซต์ CAC ถือว่าบริษัทยอมรับที่จะปฏิบัติตาม ข้อกำหนดและเงื่อนไขที่ระบุในรายละเอียดเอกสารใบประกาศฯและอุดมการณ์ CAC

การประกาศเจตนารมณ์ร่วมกับ CAC เป็นขั้นตอนโดยสมัครใจ ทั้งนี้ บริษัทมีระยะเวลา <u>18 เดือน (นับจาก วันที่ประธานกรรมการบริษัทสมาชิกลงนาม</u> <u>ในใบประกาศเจตนารมณ์)</u>ในการเดรียมตัวเพื่อยื่นขอรับรองกับ CAC ซึ่งบริษัทจะต้องจัดเตรียมเอกสารให้ครบถ้วน และชำระค่าธรรมเนียมเพื่อยื่น ขอรับรอง

บริษัทจะถูกปรับสถานะเป็นสมาชิก CAC (Certified Member) เมื่อผ่านการพิจารณาจากคณะกรรมการพิจารณาการรับรองและคณะกรรมการ CAC ทั้งนี้ การรับรองโดยโครงการ CAC เป็นการรับรองว่าบริษัทมีนโยบาย และระบบป้องกันคอร์รัปขันและการให้สินบน แต่ไม่ได้เป็นการรับรองพฤติกรรมของตัว บคคลในบริษัท

🗸 เมื่อท่านได้อ่านและทำความเข้าใจใน

ข้อกำหนดและเงื่อนไขเรียบร้อยแล้ว

Once you have summitted th

Submission of the Declaration documents and payment ne **Declaration form**) to complete the second second se

Membership to CAC will be determined by CAC's Certification Committ Certification will not constitute a guarantee that your company emplo

✓ กด Next

d Council based on information and documentation submitted. Ill not engage in bribery incidents.

nent

has received all

/ signed the

บริษัทได้อ่าน ทำความเข้าใจ และยอมรับในอุดมการณ์ของ CAC โดยการกดยอมรับ The company understand and accept the terms set forth in the CAC Principals.

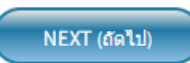

## การประกาศเจตนารมณ์: การ Upload คำประกาศเจตนารมณ์

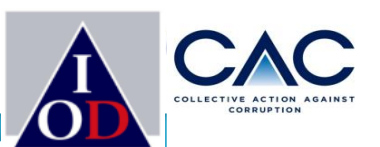

#### Declare ประกาศเจตนารมณ์

#### Upload Declaration of Intent:

การอัพโหลดเอกสารประกาศเจตนารมณ์

เมื่อบริษัทใด้อัพโหลดใบประกาศเจตนารมณ์ที่ลงนามโดยประธานกรรมการบริษัท/ผู้บริหารสูงสุดในเว็บไซต์ CAC แล้ว ถือว่าบริษัทของท่านมีสถานะ เป็นบริษัทที่ได้ประกาศเจตนารมณ์แล้ว (Signatory Member) ทั้งนี้บริษัทมีระยะเวลา <u>18 เดือนนับจาก วันที่ประธานกรรมการบริษัทสมาชิกลงนาม</u> ในการเตรียมตัวเพื่อยื่นขอรับรองกับ CAC

By submitting your Declaration of Intent, you will become a signatory company to CAC and will have 18 months to submit checklist documents for certification.

#### Please indicate signing date:

กรุณาระบุวันที่ผู้บริหารสูงสุด/ประธานกรรมการบริษัทลงนามในใบประกาศเจตนารมณ์

#### 17/04/2022

Please attach signed Declaration of Intent:

กรุณาอัพโหลดใบประกาศเจตนารมณ์ที่ได้มีการลงนามโดยผู้บริหารสูงสุด/ประธานกรรมการบริษัท

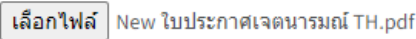

#### Previous (ก่อนหน้า)

### ้วันที่ต้องตรงกับที่ลงในคำประกาศ

Upload คำประกาศที่ลงนามแล้ว

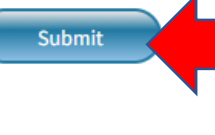

กด Submit เมื่อใส่ข้อมูล เรียบร้อย

## การประกาศเจตนารมณ์: การ Upload คำประกาศเจตนารมณ์

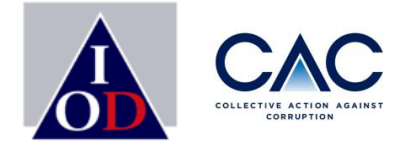

เมื่อบริษัท Upload คำประกาศเจตนารมณ์แล้วจะปรากฎหน้าต่าง " Success" ระบบจะมีการส่งอีเมลถึงผู้ประสานงานบริษัท(ที่ท่านลงทะเบียนไว้) จำนวน 2 ฉบับ ดังนี้

- อีเมลขอบคุณที่บริษัทได้ร่วมประกาศเจตนารมณ์
- อีเมลแจ้ง Username & Password ของผู้ประสานงานที่ลงทะเบียนในระบบ เพื่อใช้ login เข้าเว็บไซต์ CAC

| By submitting your Declaration of Interest and will have 18 months to submit checklist documents for certification.<br>Success<br>Please wait for CAC approve your account. |  |
|----------------------------------------------------------------------------------------------------|--|
| เอกสารได้ถูกอัพโหลดเรียบร้อยแล้ว<br>17 กรุณารอการอนุมัติจาก CAC<br>Plea<br>กรุณ<br>เลิยกรหลา พยายและการและเกาะอุณ                                                           |  |
| Previous (riaumīn)                                                                                                    |  |
|                                                                                                    |  |

หมายเหตุ : ภายใน 14 วัน CAC จะ Upload คำประกาศที่ลงนามจากประธาน CAC กลับเข้าสู่ระบบ โดยจะเริ่มนับ 18 เดือน นับตั้งแต่วันที่บริษัทของท่านลงนามประกาศเจตนารมณ์

### การประกาศเจตนารมณ์์: เมื่อบริษัทดำเนินการ Upload เอกสารประกาศเจตนารมณ์ที่

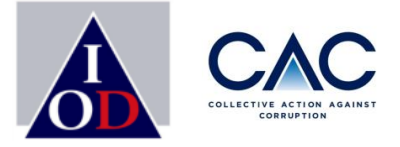

ลงนามเรียบร้อยแล้ว เข้าในระบบฯ บริษัทจะได้รับอีเมล ขอบคุณที่ประกาศเจตนารมณ์เข้าร่วมกับ CAC

### **ตัวอย่างอีเมล:** แจ้งขอบคุณที่บริษัทจะได้รับเมื่อ Upload เอกสารประกาศเจตนารมณ์ที่ได้รับการลงนามโดยผู้บริหารสูงสุด

Sat 3/26/2022 10:42 PM

[ Thai CAC ] แนวร่วมต่อต้านคอร์รัปชันของภาคเอกชนไทย <no-reply@thai-cac.com>

[Thai CAC] ขอบคุณที่ร่วมประกาศเจตนารมณ์กับ CAC (Thank you for your intention to join CAC)

o Parat.tanchayasit0909@gmail.com; IOD-Parat Tanchayasit

If there are problems with how this message is displayed, click here to view it in a web browser.

เรียน ท่านผู้บริหารสูงสุด

ในนามของ หอการค้าไทย หอการค้าต่างชาติ สมาคมบริษัทจดทะเบียนไทย สภาอุตสาหกรรมแห่งประเทศไทย สภาอุรกิจตลาดทุนไทย สมาคมธนาคารไทย สภาอุตสาหกรรมท่องเที่ยวแห่งประเทศไทย และสมาคมส่งเสริมสถาบันกรรมการบริษัทไทย (IOD) ขอขอบคุณที่บริษัทของ ท่านร่วมประกาศเจตนารมณ์แสดงจุดยืนในการต่อด้านคอร์รัปชันกับ CAC ซึ่งถือเป็นจุดเริ่มต้นในการลดปัญหาคอร์รัปชันร่วมกับบริษัทอีก 1000 กว่าแห่งทั่วประเทศ ทั้งนี้ CAC จะนำส่งอีเมลล์ใบประกาศเจตนารมณ์ซึ่งได้มีการลงนาม โดยประธานคณะกรรมการ CAC ให้กับท่านภายใน 2-3 สัปดาห์นับจากวันที่ท่านได้อัพโหลดเอกสารประกาศเจตนารมณ์ของบริษัท

ท่านสามารถติดตามข่าวสาร กิจกรรมการบรรยายพิเศษ และหลักสูตรอบรมต่างๆของ CAC เพื่อช่วยสนับสนุนคณะทำงานในการจัดทำแบบประเมินตนเอง ได้ที่ <u>http://www.thai-cac.com</u>

<u>ทั้งนี้ท่านมีระยะเวลา 18 เดือน(นับจากวันที่ผู้บริหารสูงสุด/ประธานกรรมการบริษัทของท่านได้ลงนามในใบประกาศเจตนารมณ์) ในการจัดทำแบบประเมินและปรับปรุงระบบเพื่อยื่นขอรับรองกับ CAC</u>

หากท่านมีคำถามหรือข้อสงสัยกรุณาติดต่อที่ <u>cac@thai-iod.com</u> หรือที่หมายเลขโทรศัพท์ 02-955-1155 ต่อ 312-314

ขอแสดงความนับถือ,

CAC

้**หมายเหตุ**: กรุณาตรวจสอบ Junk Mail/ Spam ในกรณีที่ท่านไม่ได้รับเมลจากระบบ

### การประกาศเจตนารมณ์: เมื่อ CAC ดำเนินการ Upload เอกสารประกาศเจตนารมณ์ที่

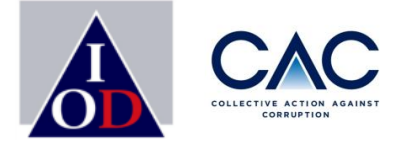

ลงนามเรียบร้อยแล้ว เข้าในระบบฯ บริษัทจะได้รับอีเมล แจ้ง User Name และ Password

### **ตัวอย่างอีเมล** : แจ้ง Username & Password ของผู้ประสานงานที่ลงทะเบียนในระบบ เพื่อใช้ login ในเว็บไซต์ CAC

Sat 3/26/2022 10:44 PM

[ Thai CAC ] <mark>แนวร่วมต่อต้านคอร์รัปชันของภาคเอกชนไทย</mark> <no-reply@thai-cac.com>

[Thai CAC] CAC ขอนำส่งUser ID/Password สำหรับเข้าสู่ระบบ

To IOD-Parat Tanchayasit

🕕 If there are problems with how this message is displayed, click here to view it in a web browser.

เรียน ท่านสมาชิกแนวร่วมต่อด้านคอร์รัปชันของภาคเอกชนไทย (CAC)

สืบเนื่องจากบริษัทท่านได้ประกาศเจตนารมณ์กับ CAC ซึ่งท่านมี<u>ระยะเวลา **18** เดือนนับจากวันที่ประธานกรรมการบริษัท/ผู้บริหารสูงสุดลงนามในเอกสารประกาศเจตนารมณ์</u> CAC ขอนำส่ง Username และ Password เพื่อเข้าใช้งานระบบของ CAC ท่านสามารถเข้าสู่ระบบได้ที่ <u>www.thai-cac.com</u>

Username: CAC\_SME1 Password: rUYPNJwb Username และ Password สำหรับผู้ประสานงาน \* สามารถเปลี่ยน Password ได้ในระบบ

on The Practical Guide (ACPG) และ Corruption

Risk and Control (CRC) เพื่อเพิ่มโอกาสในการผ่านการรับรอง

ทั้งนี้ CAC คาดหวังเป็นอย่างยิ่งว่าบริษัทจะให้การสนับสนนคณะทำ

้**หมายเหตุ**: กรุณาตรวจสอบ Junk Mail/ Spam ในกรณีที่ท่านไม่ได้รับเมลจากระบบ

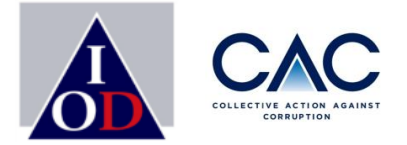

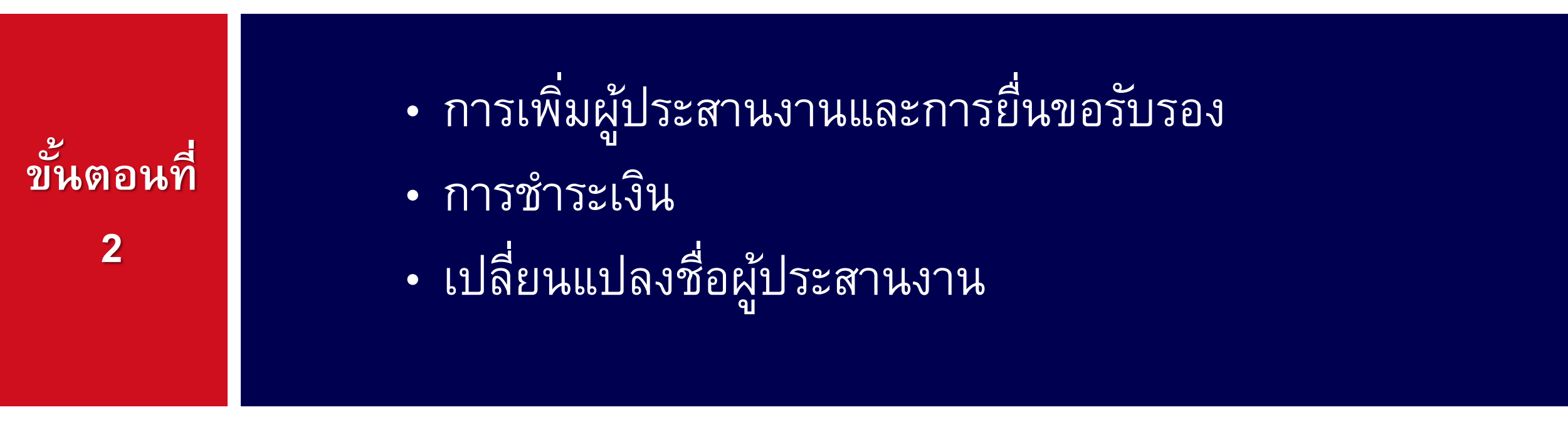

\*\* ขั้นตอนนี้ สำหรับบริษัทที่<u>ประกาศ</u>เจตนารมณ์ กับ CAC แล้ว และ<u>จะยื่นขอรับรอง/ ต่ออายุการรับรอง</u>\*\*

Enterprise with Integrity

## ขั้นตอนการขอรับรอง

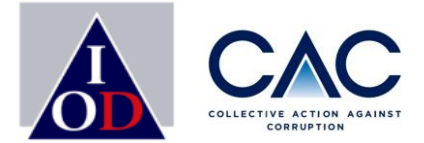

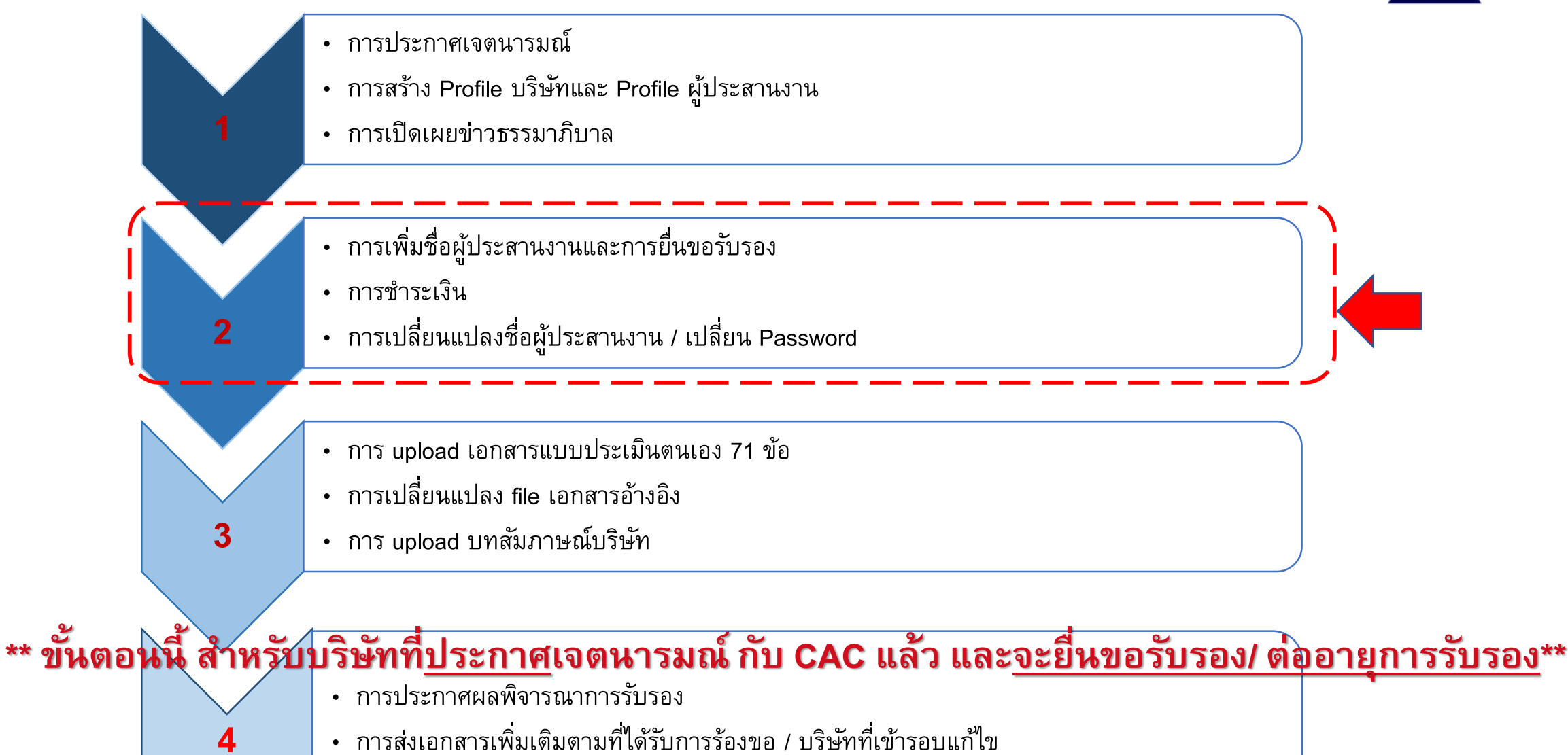

## ขั้นตอน : เพิ่มชื่อผู้ประสานงาน

1.ไปที่ https://www.thai-cac.com เลือก Sign In (มุมขวา)

2.เลือก Sign Up

3.เลือก Register For User

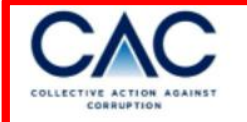

HOME WHO WE

## Welcome Back!

Enter your sign in details below:

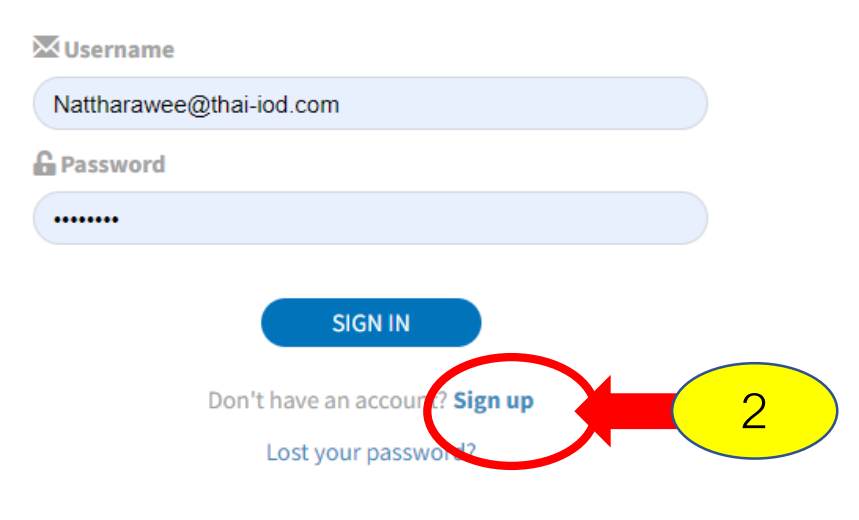

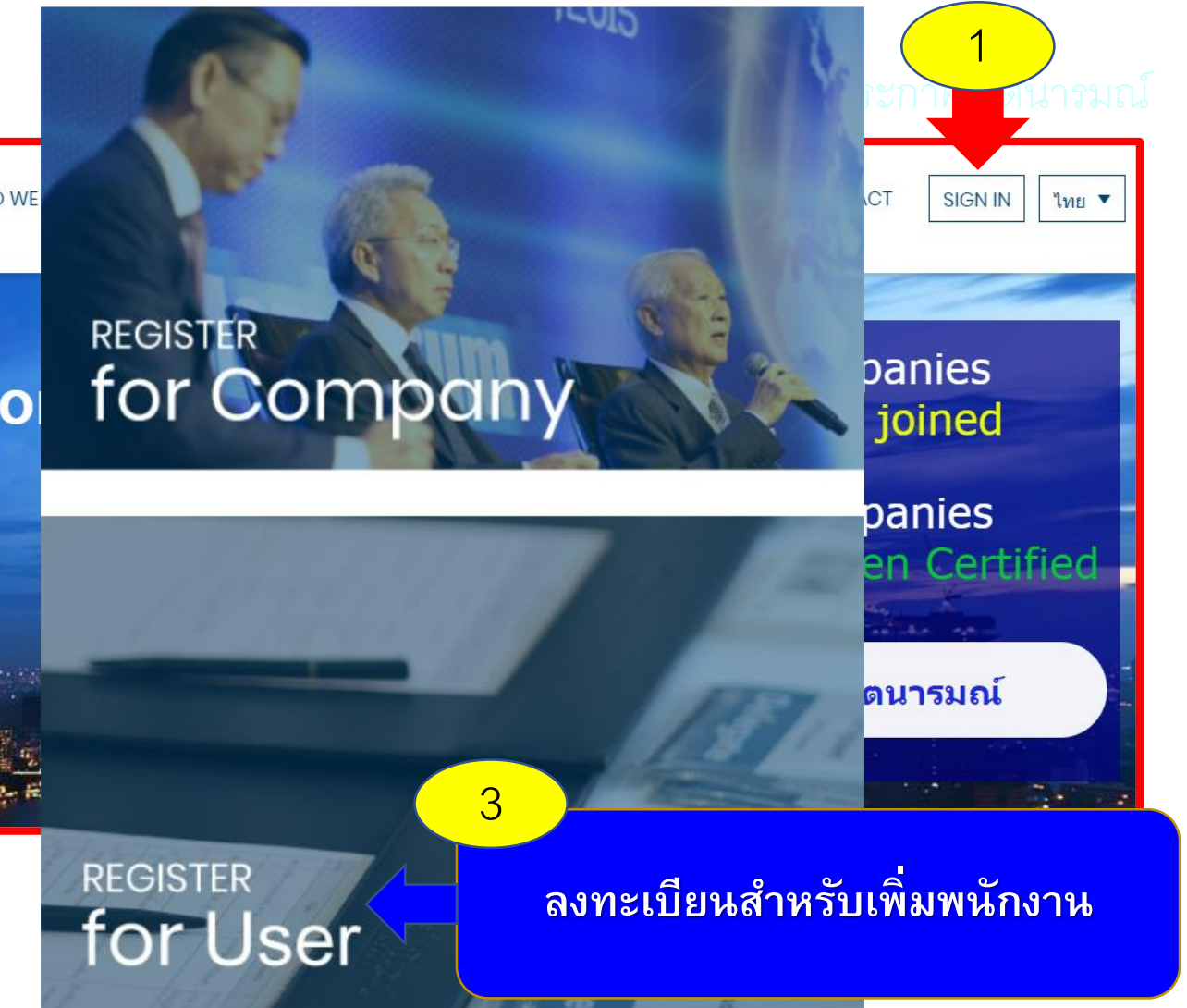

\*\* ขั้นตอนนี้ สำหรับบริษัทที่<u>ประกาศ</u>เจตนารมณ์ กับ CAC แล้ว และ<u>จะยื่นขอรับรอง และต้องต่ออายุการรับรอง</u>\*\*

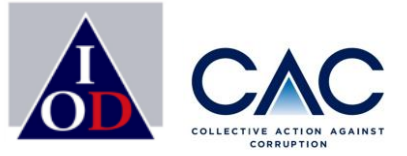

# ขั้นตอน : เพิ่มชื่อผู้ประสานงาน

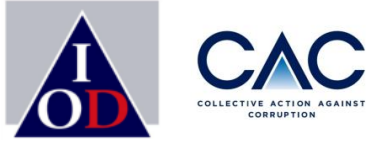

| Members n<br>Basic Information                                                           | นสามารถค้นหาได้จากหมายเลขทะเบียนนิติบุคคล หรือ<br>ชื่อบริษัทได้เลย                                                                                                    |
|------------------------------------------------------------------------------------------|----------------------------------------------------------------------------------------------------|
| Project Co                                                                               | oordinator's                                                                                                    |
| Company*<br>Use name *<br>Name *<br>Su name *<br>Position *<br>Phone Number *<br>Emsit * | 00000999999123 : CACSMETEST<br>0107560000117 : APPLIED DB PCL<br>0105540015290 : KPMG PHOOMCHAI LEGAL Limited<br>0105545008615 : ALUMINIUM WORK COMPANY LIMITED<br>0115554016056 : CREATIVE INNOVATION TECHNOLOGY COMPANY LIMITED<br>0135552011952 : COLT PLUS (THAILAND) COMPANY LIMITED |
| Password *                                                                               |                                                                                                    |
| Confirm Password *                                                                       | SIGN UP                                                                                                    |

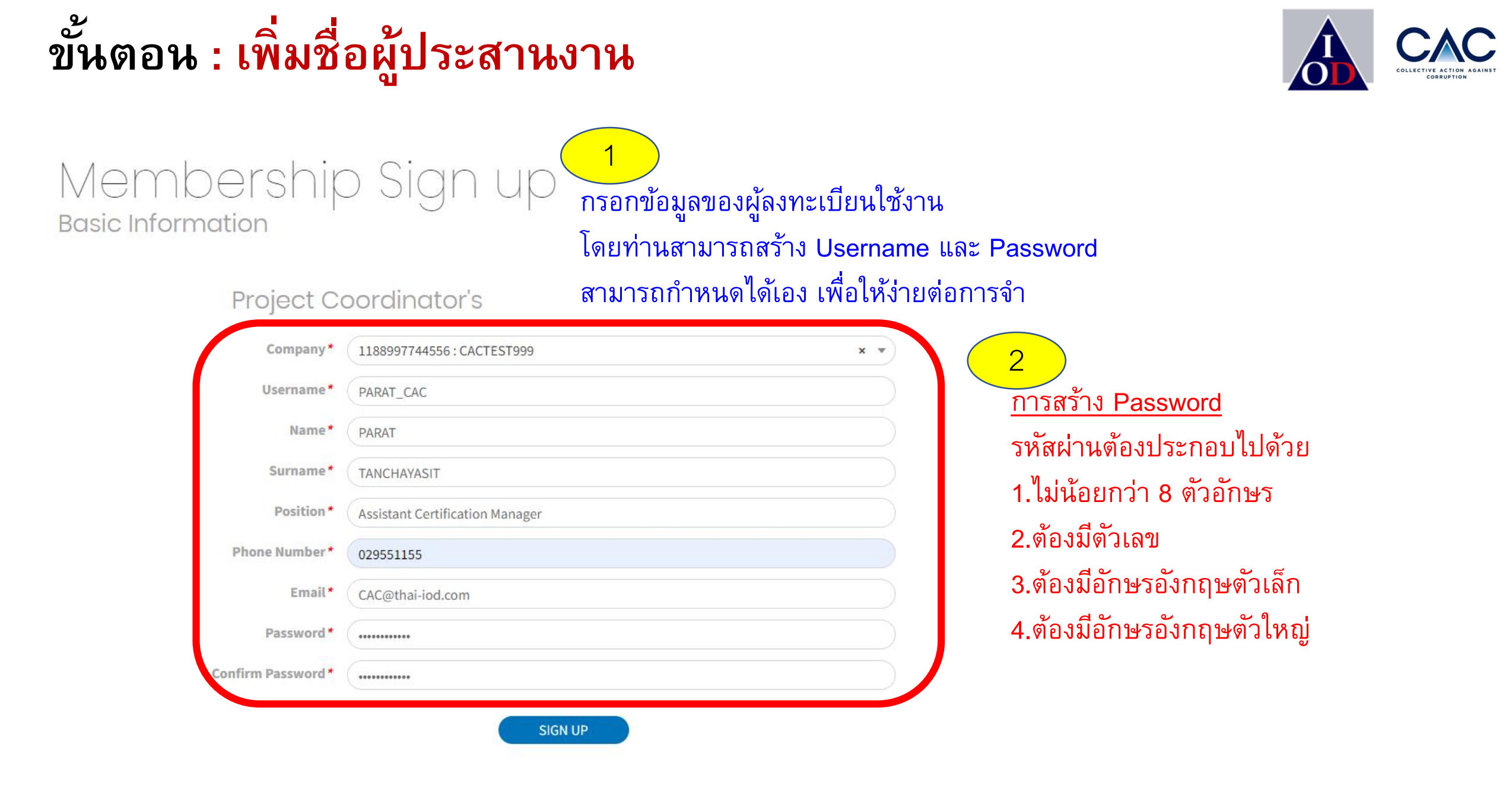

## ขั้นตอน : เพิ่มชื่อผู้ประสานงาน

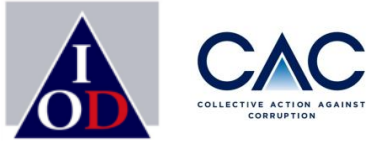

| Membership<br>Basic Information | o Sign up                            |
|---------------------------------|--------------------------------------|
| Project Co                      | ordinator's                          |
| Please wait for                 | Success<br>CAC approve your account. |
| Position*                       | ผู้ช่วยผู้จัดการ                     |
| Phone Number*                   | 0880885085                           |
| Email*                          | Parat@thai-iod.com                   |
| Password *                      |                                      |

- ✓ บริษัทรอ CAC อนุมัติภายใน 2 วัน
- จะมีอีเมลแจ้งการอนุมัติ พร้อมแจ้ง Username และ Password (หากไม่พบใน Mailbox ให้เช็คที่ Junk mail )

## ขั้นตอนการยื่นขอรับรอง : เข้าสู่ระบบ

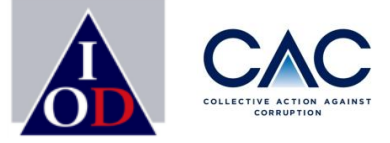

- 1. ทำการ SIGN IN เข้าสู่ระบบ
- 2. กรอก User Name และ Password
- 3. SIGN IN

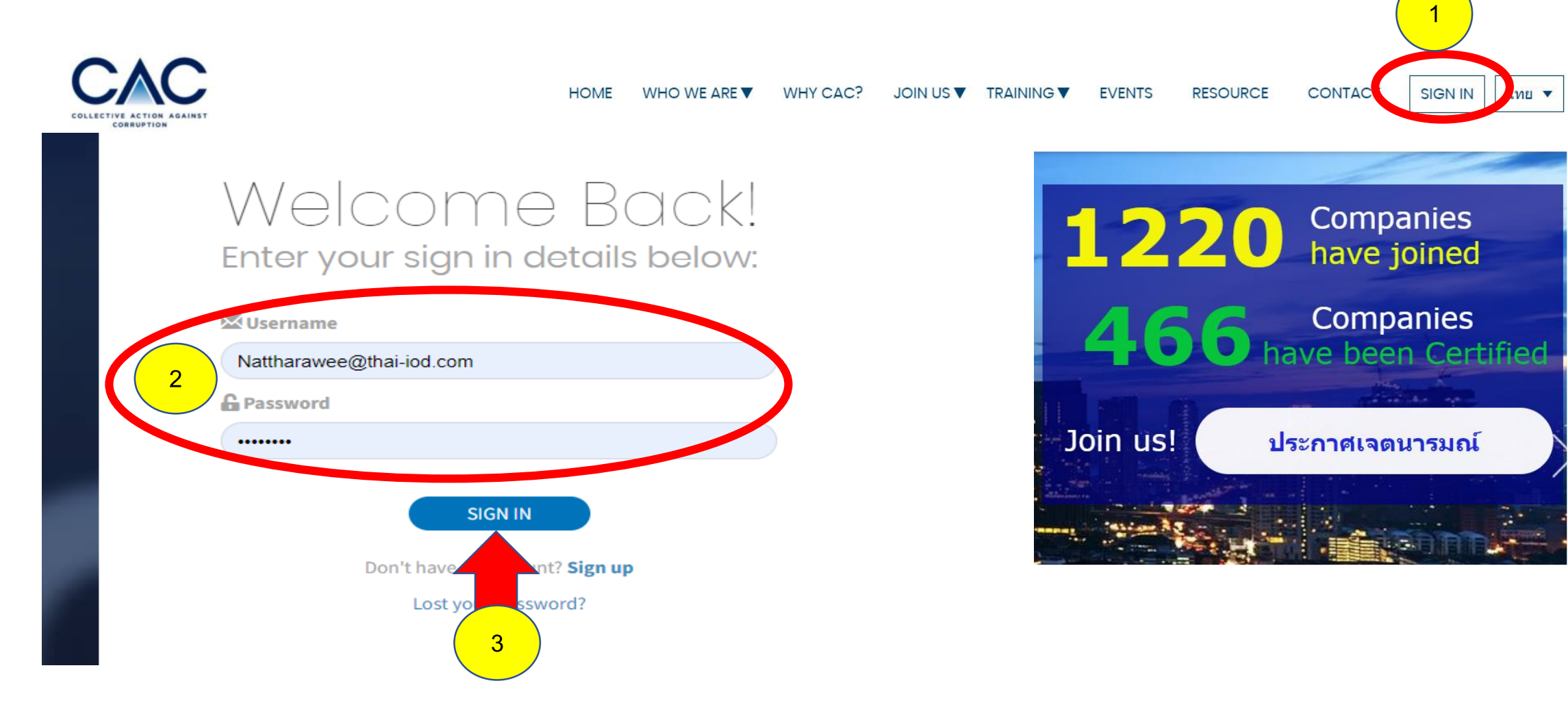

# ขั้นตอนการยื่นขอรับรอง: Company Information

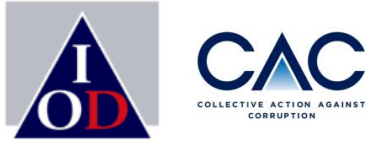

| พลัฏธ์ ▼                                                                         | Company Inform                                                                                                | nation                                   |                               |                                                           |                             | ۰ |  |
|----------------------------------------------------------------------------------|----------------------------------------------------------------------------------------------------|------------------------------------------|-------------------------------|-----------------------------------------------------------|-----------------------------|---|--|
| Company Information<br>Company Badge<br>Approve User<br>Corruption News<br>Event | ขั้นที่ 1<br>•<br>ประกาศเจตนารมณ์แล้ว                                                                         | ขั้นที่ 2<br>ชำระเงินเพื่อยื่นขอใบรับรอง | ขั้นที่ 3<br>อัพโหลดเอกสาร    | ขั้นที่ 4<br>CAC พิจารณาเอกสาร                            | ขั้นที่ 5<br>ผ่านการพิจารณา |   |  |
| E-learning                                                                       | ขอเบรบรอง<br>Declaration ID ลำดับเลขการประกา<br>2212718<br>Declaration Date วันที่บริษัทประกาศ<br>06 Mar 2022 | เศเจตนารมณ์<br>นจตนารมณ์                 | Declaration F<br>new-cac-decl | <b>"ile ใบประกาศเจตนาร</b> อ<br>aration-of-intent-eng.pdf | มณ์ที่ได้รับการอนุมัติแล้ว  |   |  |
|                                                                                  | Declaration Round จำนวนครั้งที่บริษ                                                                           | ษัทประกาศเจตนารมณ์<br>                   | Certification                 | Round จำนวนครั้งที่บริเ                                   | ษัทได้รับการรับรอง          |   |  |
|                                                                                  | แสดงรายละเอียดข้อมูลบริษัท ตามข้อมูลที่ท่านได้ลงทะเบียนตอนประกาศเจตนารมณ์                                     |                                          |                               |                                                           |                             |   |  |

## ขั้นตอนการยื่นขอรับรอง: Company Information

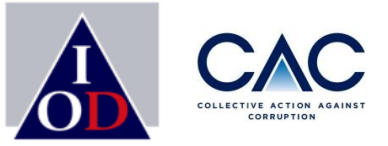

**Company Type** ประเภทบริษัท Public

Business registration number เลขประจำตัวผู้เสียภาษีของบริษัท 1188997744556

Company Name (Thai) ชื่อบริษัท (ภาษาไทย) CACTEST999

Website Website บริษัท

Certificate of Incorporation ใบสำคัญแสดงการจดทะเบียนบริษัท

Annual Revenue รายได้ต่อปีของบริษัท Over 10 billion Baht SET Symbol แสดงตัวย่อหลักทรัพย์ของบริษัทที่จดทะเบียน

Company Name (English) ชื่อบริษัท (ภาษาอังกฤษ) CACTEST999

Phone Number หมายเลขโทรศัพท์ของบริษัท 029551155

Address ที่อยู่บริษัท 11/3 จตุจักร จตุจักร กรุงเทพมหานคร 10900

Sector แสดงข้อมูลภาคธุรกิจที่บริษัทประกอบกิจการ

Association บริษัทเป็นสมาชิกภาคธุรกิจอื่นๆ สภาอุตสาหกรรมแห่งประเทศไทย (Federation of Thai Industries)

แสดงรายละเอียดข้อมูลบริษัท ตามข้อมูลที่ท่านได้ลงทะเบียนตอนประกาศเจตนารมณ์

## ขั้นตอนการยื่นขอรับรอง: Company Information

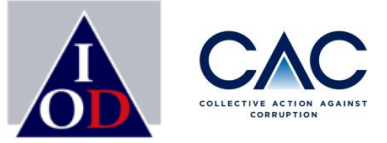

#### CEO ข้อมูลของ CEO

| Name          | Phone Number |
|---------------|--------------|
| ISARA AREERAD | 025171545    |
|               |              |

Email

isara.aree09@gmail.com

#### Chairman ข้อมูลประธานกรรมการบริษัท

| Name              | Title        |
|-------------------|--------------|
| NATTHARAWEE ISARA | Phone Number |
|                   | 029551155    |

#### Email

isara@thai-iod.com

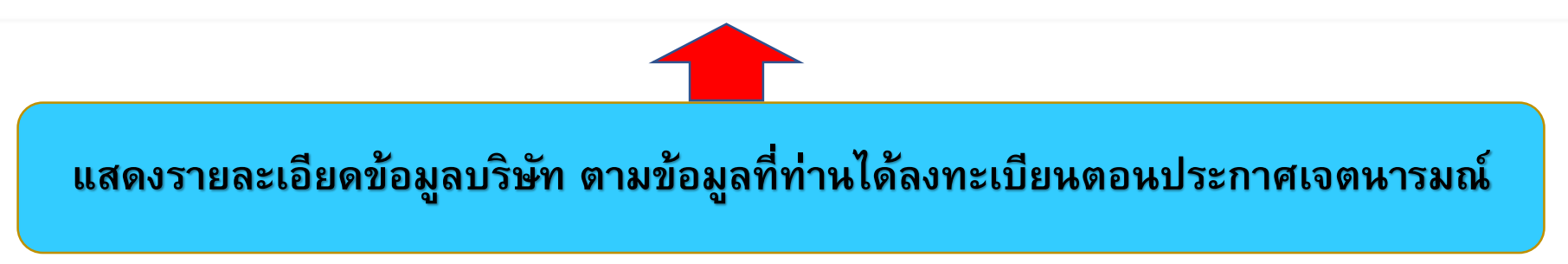

## ขั้นตอนการยื่นขอรับรอง: Company Badge (ตราสัญลักษณ์ของ cac)

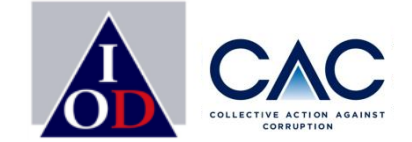

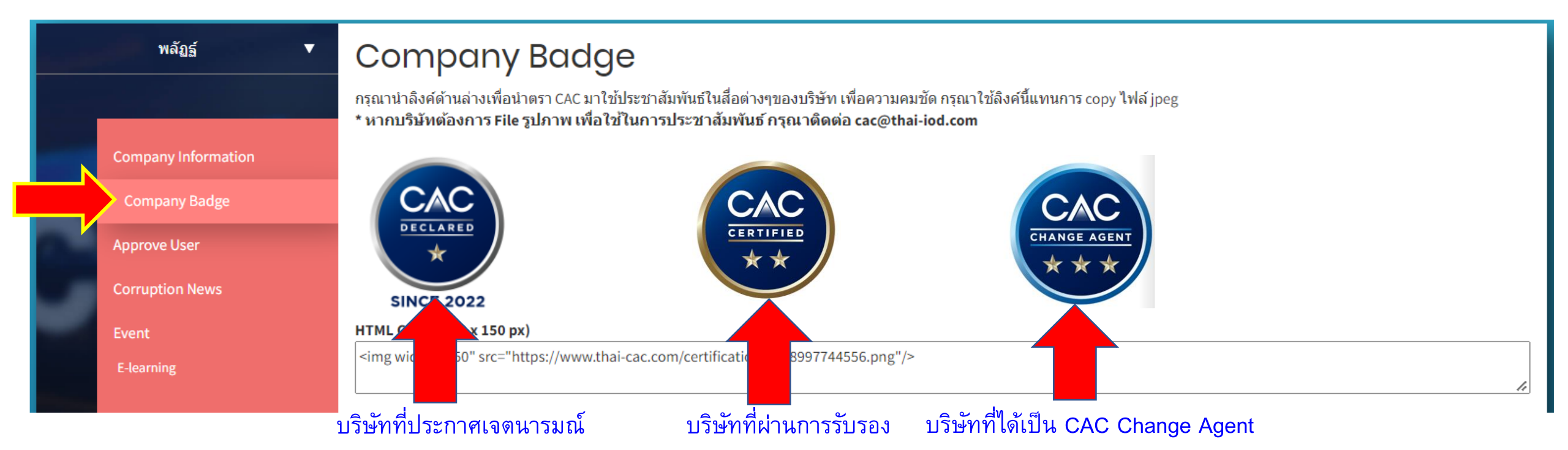

ตราสัญลักษณ์ของ CAC จะเปลี่ยนไปตามสถานะที่บริษัทได้รับ บริษัทสามารถนำ Link HTML ไปใช้ประชาสัมพันธ์ในสื่อต่าง ๆ ของบริษัทได้

# ขั้นตอนการยื่นขอรับรอง: Approve User (การอนุมัติเพิ่มผู้ประสานงาน)

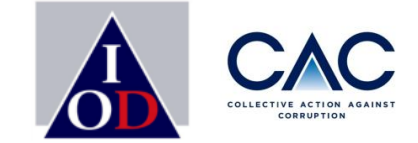

| Parat <b>V</b>      |                             | Search name, email                                                                      |                                                                                                    |                                                                                                    |                                                                                                    |
|---------------------|-----------------------------|-----------------------------------------------------------------------------------------|----------------------------------------------------------------------------------------------------|----------------------------------------------------------------------------------------------------|----------------------------------------------------------------------------------------------------|
|                     |                             |                                                                                         |                                                                                                    |                                                                                                    | clear Search                                                                                                    |
| Company Information |                             | จ้าหน้าที่ประสานงานของบริษ                                                              | ัท ที่กำลังรอการอนุมัติจากบริษัท                                                                                                    |                                                                                                    |                                                                                                    |
| Approve User        | #                           | Name                                                                                    | Email                                                                                                    | Tel                                                                                                    |                                                                                                    |
| Corruption News     | 1 IS/                       | ARA AREERAD                                                                             | isara.aree09@gmail.com                                                                                                    |                                                                                                    | approve detail reject                                                                                                    |
| Event<br>E-learning |                             |                                                                                         |                                                                                                    |                                                                                                    |                                                                                                    |
|                     |                             |                                                                                         |                                                                                                    |                                                                                                    |                                                                                                    |
|                     |                             |                                                                                         |                                                                                                    |                                                                                                    |                                                                                                    |
|                     | Parat   Parat  Parat  Parat | Parat  Company Information Company Badge  Approve User Corruption News Event E-learning | Parat     Company Information   Company Badge   Approve User   Corruption News   Event   E-learning     *   Search name, email   *   Search name, email | Parat     Search     Search <th>Parat     Search     Company Information   Company Badge     Approve User   Corruption News     Event   E-learning     Search     Image: Search     Search     Search     Image: Search     Search     Image: Search     Search     Image: Search     Search     Image: Search     Search     Image: Search     Search     Image: Search     Search     Search     Search     Search     Search     Image: Search     Search     Image: Search     Image: Search</th> | Parat     Search     Company Information   Company Badge     Approve User   Corruption News     Event   E-learning     Search     Image: Search     Search     Search     Image: Search     Search     Image: Search     Search     Image: Search     Search     Image: Search     Search     Image: Search     Search     Image: Search     Search     Search     Search     Search     Search     Image: Search     Search     Image: Search     Image: Search |

## ขั้นตอนการยื่นขอรับรอง: <mark>ผู้ประสานงาน หรือ User</mark>

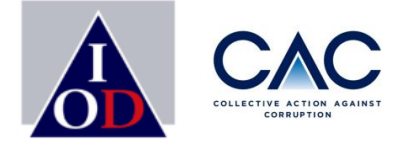

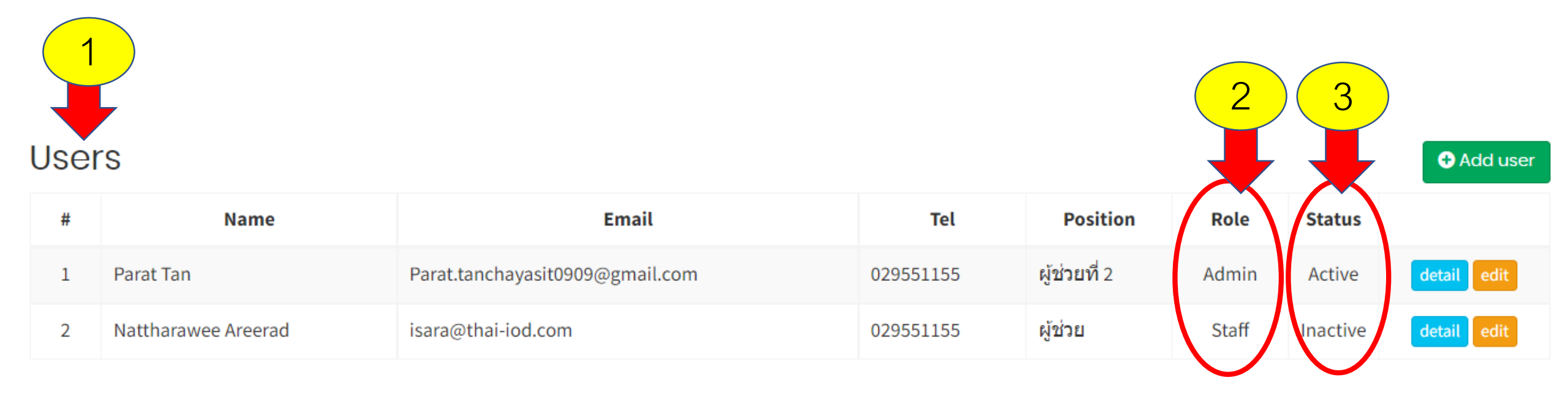

 1.User คือ ผู้ประสานงานบริษัทที่ได้ลงทะเบียนตั้งแต่ประกาศเจตนารมณ์ หรือ คนที่ Sing up เข้ามาเป็นผู้ประสานงานบริษัท
 2.Role แบ่งเป็น 2 แบบ คือ Admin และ Staff ซึ่งจะมีสิทธิใช้งานต่างกัน ในระบบ CAC (หน้า 75)
 3.Status แบ่งเป็น 2 สถานะ คือ Active (เปิดสิทธิให้เข้าใช้งาน) และ Inactive (ปิดสิทธิให้เข้าใช้งาน) ซึ่งบริษัทสามารถกำหนดสิทธิให้ผู้ ประสานงานกรณีลาออก หรือ ไม่ได้ดูแลเรื่อง CAC แล้วมีสถานะ Inactive ได้

# ขั้นตอนการยื่นขอรับรอง: Corruption News (เปิดเผยข่าวธรรมาภิบาล)

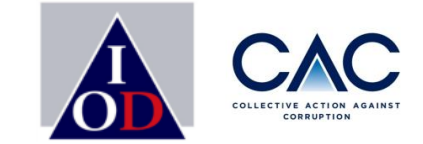

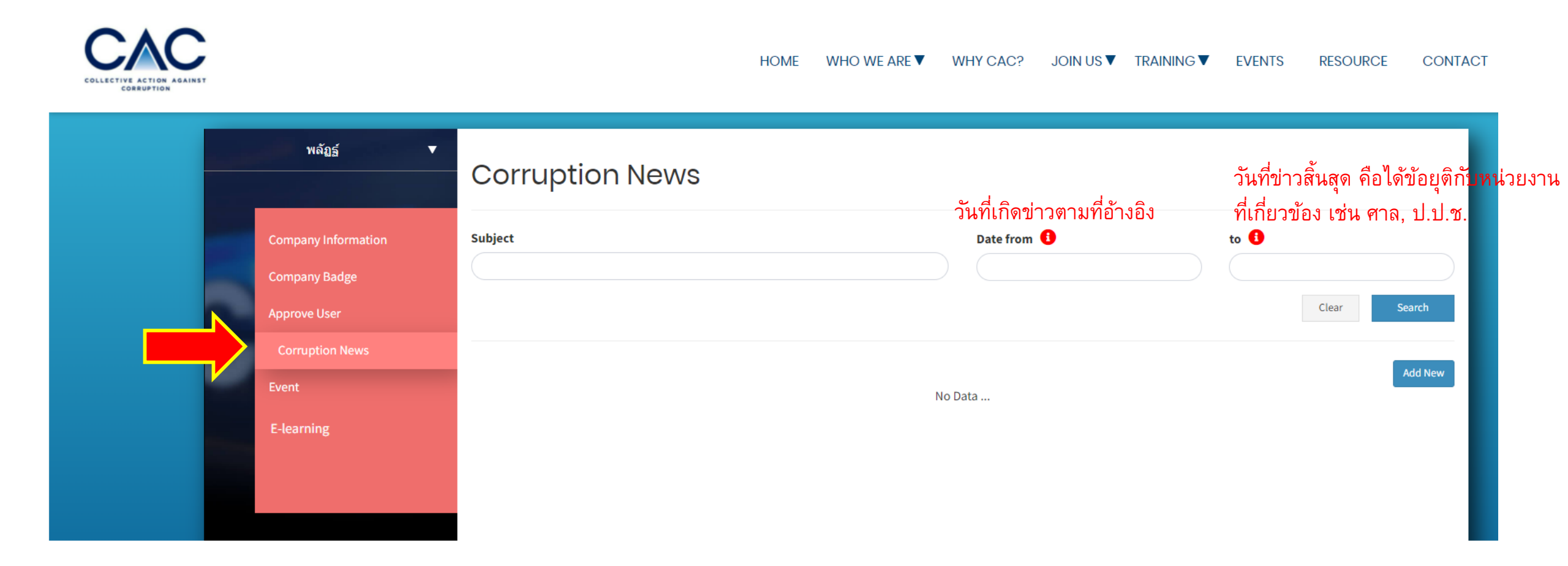
### ขั้นตอนการยื่นขอรับรอง: Event (รายละเอียดผู้เคยเข้าร่วมกิจกรรม CAC)

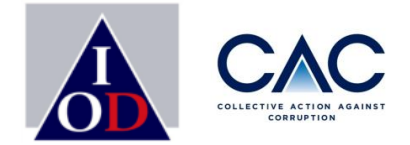

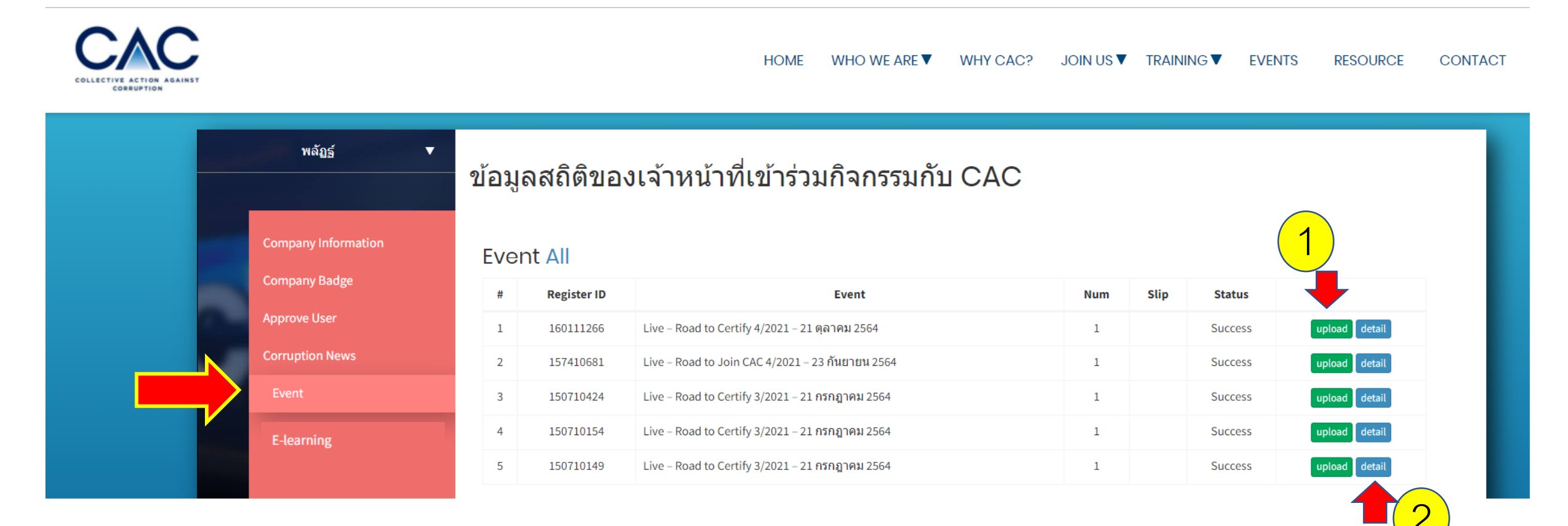

โป็นการเก็บข้อมูลพนักงานของบริษัทที่มีการลงทะเบียนเข้าร่วมงานสัมมนากับ CAC

 Upload หมายถึง ช่องทางส่ง Pay-in slip การชำระเงิน กรณีที่เป็นงานสัมมนาที่มีค่าใช้จ่าย
 Detail หมายถึงรายละเอียดผู้เข้างาน เช่น ชื่อ เบอร์ติดต่อ อีเมล

# ขั้นตอนการยื่นขอรับรอง: การทำแบบทดสอบ E-learning

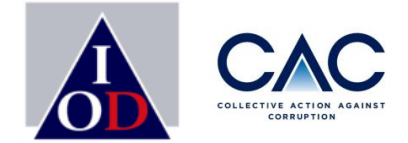

| F                                                                                                    | Parat <b>V</b>                                                                                                    | บททดสอบ          | ที่เปิดให้ทดสอบอยู่                              |                               |              |
|----------------------------------------------------------------------------------------------------|----------------------------------------------------------------------------------------------------|------------------|--------------------------------------------------|-------------------------------|--------------|
|                                                                                                    | Company Information                                                                                                    | #                | Name                                             |                               |              |
|                                                                                                    | Company Radza                                                                                                    | 1 Anti-bribery E | - Training                                       |                               | ท่าบททดสอบ   |
|                                                                                                    | Agazza llage                                                                                                    |                  |                                                  |                               |              |
|                                                                                                    | Approve User                                                                                                    | บททดสอบ          | ที่กำลังทำ                                       |                               |              |
|                                                                                                    | Corruption News                                                                                                    | #                | Name                                             | วันที่เริ่มทำบททดสอบ          | สถานะ        |
|                                                                                                    | Event                                                                                                    | 1 Anti-bribery E | E-Training                                       | 25/04/2022 23:00:31           | ทำบททดสอบ    |
|                                                                                                    |                                                                                                    |                  |                                                  |                               |              |
|                                                                                                    | Anti-bribery E-Training<br>CAC SME Certification                                                                                                    |                  | <ul> <li>✓ สมาชิกที่จะเข้าทำแบบทดสอ</li> </ul>   | บ E-learning ต้องลงทะเบียนตาม | เข้ันตอน     |
| © 311/ Their Institute of Eventions A<br>These OD and The efforts, Autoro and<br>information only real of Institute of<br>the address Systematic states of the<br>Second States Systematic states of the<br>Department in the result is about the | โครงการแบวว่ามนไญ้บัติสองภาคแอกรปปไหยใบการต่อต่ำบการวรุจริต<br>Thailand's Private Sector Collective Action Coalition Against Corro<br>Management of the Sector Sector Se | uption (CAC)     | : เพิ่มชื่อผู้ประสานงาน (หน้า 24 )<br>(หน้า 72 ) | หรือ ขั้นตอนการเพิ่ม User และ | Approve User |

# ขั้นตอนการยื่นขอรับรอง: การทำแบบทดสอบ E-learning

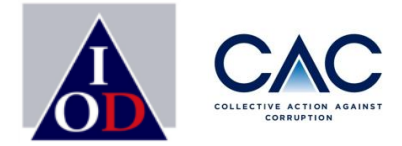

| Company Information   Company Badge   Approve User   Corruption News   Event   E-learning                                                                                                    | Parat 🔻             | บทห | าดสอบที่เปิดให้ท        | าดสอบอยู่            |                     |             |           |         |          |
|----------------------------------------------------------------------------------------------------|---------------------|-----|-------------------------|----------------------|---------------------|-------------|-----------|---------|----------|
| Company Information       1       Anti-bribery E-Training         Company Badge       Approve User       2         Corruption News       Image: Company Badge Image: Company Badge Image: Company B |                     | #   |                         |                      | Name                |             |           |         |          |
| Company Badge<br>Approve User<br>Corruption News<br>Event<br>E-learning 25/04/2022 23:00:31 19/05/2022 10:21:49 8 9 ไม่ผ่าน (                                                                                                    | Company Information | 1   | Anti-bribery E-Training |                      |                     |             |           |         | าบททดสอบ |
| Approve User<br>Corruption News<br>Event<br>E-learning                                                                                                    | Company Badge       |     |                         |                      |                     |             |           |         |          |
| Corruption News       #       Name       วันที่เริ่มทำบททดสอบ       วันที่ส่งบททดสอบ       คะแนนที่ได้       คะแนนเด็ม       สถานะ       ใบ         1       Anti-bribery E-Training       25/04/2022 23:00:31       19/05/2022 10:21:49       8       9       ไม่ผ่าน       1                                                                                                    | Approve User        | บทท | เททดสอบที่ทำไปแล้ว      |                      |                     |             |           |         |          |
| #         Name         วินที่เริ่มท่าบททดสอบ         คะแนนที่ใด         คะแนนเดิม         สถานะ         เบ           1         Anti-bribery E-Training         25/04/2022 23:00:31         19/05/2022 10:21:49         8         9         เม่ต่าน         1                                                                                                    | Corruption News     |     |                         |                      |                     |             |           | 2 4     |          |
| I         Anti-bribery E-Training         25/04/2022 23:00:31         19/05/2022 10:21:49         8         9         Naikina                                                                                                    | Event               | #   | Name                    | วันที่เริ่มทำบททดสอบ | วันที่สงบททดสอบ     | คะแนนที่ได้ | คะแนนเดิม | สถานะ   | ใบรับรอง |
|                                                                                                    | Elearning           | 1   | Anti-bribery E-Training | 25/04/2022 23:00:31  | 19/05/2022 10:21:49 | 8           | 9         | ไม่ผ่าน |          |
|                                                                                                    | L-tearning          |     |                         |                      |                     |             |           |         |          |
|                                                                                                    |                     |     |                         |                      |                     |             |           |         |          |
|                                                                                                    |                     |     |                         |                      |                     |             |           |         |          |
|                                                                                                    |                     |     |                         |                      |                     |             |           |         |          |

การทำแบบทดสอบ E-learning

1. เริ่มทำแบบทดสอบ

2.กรณีที่สมาชิกทำแบบสดสอบไม่ผ่าน สามารถกลับเข้ามาทำแบบทดสอบได้ใหม่โดยกดเข้าไปที่ <u>ทำบททดสอบ</u>

# ขั้นตอนการยื่นขอรับรอง: การทำแบบทดสอบ E-learning

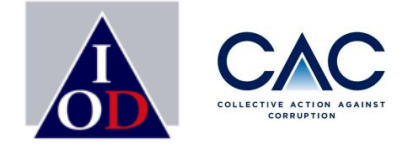

| บท | ทดสอบที่เปิดให้                                                                           | ัทดสอบอย่                                                                                                    |                                                                                                    |                                                                                                    |                                                                                                    |                                                                                                    |                                                                                                    |
|----|-------------------------------------------------------------------------------------------|----------------------------------------------------------------------------------------------------|----------------------------------------------------------------------------------------------------|----------------------------------------------------------------------------------------------------|----------------------------------------------------------------------------------------------------|----------------------------------------------------------------------------------------------------|----------------------------------------------------------------------------------------------------|
| #  |                                                                                           | บ                                                                                                    | Name                                                                                                    |                                                                                                    |                                                                                                    |                                                                                                    |                                                                                                    |
| 1  | Anti-bribery E-Training                                                                   |                                                                                                    |                                                                                                    |                                                                                                    |                                                                                                    | ν                                                                                                    | ำบททดสอบ                                                                                                    |
|    |                                                                                           |                                                                                                    | 1                                                                                                    |                                                                                                    |                                                                                                    |                                                                                                    |                                                                                                    |
| บท | ทดสอบที่ทำไปเ                                                                             | เล้ว                                                                                                    |                                                                                                    |                                                                                                    |                                                                                                    |                                                                                                    |                                                                                                    |
| #  | Name                                                                                      | วันที่เริ่มทำบททดสอบ                                                                                                    | วันที่ส่งบททดสอบ                                                                                                    | คะแนนที่ได้                                                                                                    | คะแนนเด็ม                                                                                                    | สถานะ                                                                                                    | ใบรับรอง                                                                                                    |
| 1  | Anti-bribery E-Training                                                                   | 19/05/2022 10:25:04                                                                                                    | 19/05/2022 10:41:15                                                                                                    | 9                                                                                                    | 9                                                                                                    | ผ่าน                                                                                                    | ใบรับรอง                                                                                                    |
| 2  | Anti-bribery E-Training                                                                   | 25/04/2022 23:00:31                                                                                                    | 19/05/2022 10:21:49                                                                                                    | 8                                                                                                    | 9                                                                                                    | ไม่ผ่าน                                                                                                    |                                                                                                    |
|    |                                                                                           |                                                                                                    |                                                                                                    |                                                                                                    |                                                                                                    |                                                                                                    | $\overline{2}$                                                                                                    |
|    | <ul> <li>ນທ</li> <li>#</li> <li>1</li> <li>ນທ</li> <li>ม</li> <li>1</li> <li>1</li> </ul> | <ul> <li>บททดสอบที่เปิดให้</li> <li>#         <ul> <li>Anti-bribery E-Training</li> <li>บททดสอบที่ทำไปเ</li> <li># Name               <ul></ul></li></ul></li></ul> | <ul> <li>บททดสอบที่เปิดให้ทดสอบอยู่</li> <li>#         <ul> <li>Anti-bribery E-Training</li> </ul> </li> <li><b>บททดสอบที่ทำไปแล้ว</b></li> <li> <ul> <li>Anti-bribery E-Training</li> <li>19/05/2022 10:25:04</li> <li>Anti-bribery E-Training</li> <li>25/04/2022 23:00:31</li> </ul> </li> </ul> | มากองสอบที่เปิดให้ทดสอบอยู่           #         Name           1         Anti-bribery E-Training           บทาดสอบที่ทำไปแล้ว         1           1         Anti-bribery E-Training           บทาดสอบที่ทำไปแล้ว         วันที่เริ่มทำบททดสอบ           1         Anti-bribery E-Training           2         Anti-bribery E-Training           2         Anti-bribery E-Training           2         25/04/2022 23:00:31 | มากาดสอบที่เปิดให้ทดสอบอยู่           #         Name           1         Anti-bribery E-Training           บทาดสอบที่ทำไปแล้ว         1           #         ที่เริ่มทำบททดสอบ           #         ที่เริ่มทำบททดสอบ           #         มีเริ่มทำบททดสอบ           มีเริ่มที่เริ่มทำบททดสอบ         มีเริ่มที่เริ่มทำบททดสอบ           1         Anti-bribery E-Training         19/05/2022 10:25:04         19/05/2022 10:41:15         9           2         Anti-bribery E-Training         25/04/2022 23:00:31         19/05/2022 10:21:49         8 | ทางกลอบที่เปิงให้ทดสอบอยู่           #         Name           1         Anti-bribery E-Training           บทางกลอบที่ทำไปแล้ว         1           **         Name           1         Anti-bribery E-Training           **         Name           1         Anti-bribery E-Training           **         Name         1           1         Anti-bribery E-Training         19/05/2022 10:21:02           1         Anti-bribery E-Training         19/05/2022 10:21:02           2         Anti-bribery E-Training         25/04/2022 23:00:31         19/05/2022 10:21:49 | มากกดสอบที่เปิดให้กดสอบอยู่           #         Name           1         Anti-bribery E-Training         1           บกากดสอบที่ทำไปแล้ว         1           #         กับที่เริ่มท่าบทุกดสอบ         คะแนนที่ได้         คะแนนเด็ม         สถานะ           1         Anti-bribery E-Training         19/05/2022 10:25:04         19/05/2022 10:41:15         9         9         ค่าน           1         Anti-bribery E-Training         19/05/2022 10:25:04         19/05/2022 10:41:15         9         9         ค่าน           2         Anti-bribery E-Training         19/05/2022 10:21:02         19/05/2022 10:21:02         9         9         ห่าน           2         Anti-bribery E-Training         25/04/2022 23:00:31         19/05/2022 10:21:49         8         9         ในค่าน |

2. ระบบจะแสดงเอกสารใบรับรอง หากสมาชิกทำบททดสอบผ่านทั้งหมด 9 ข้อ

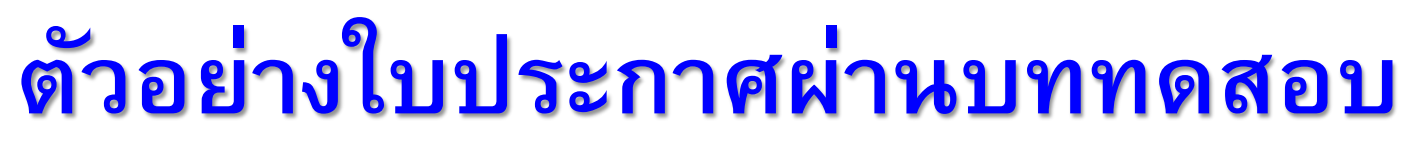

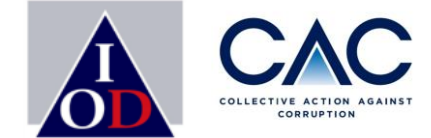

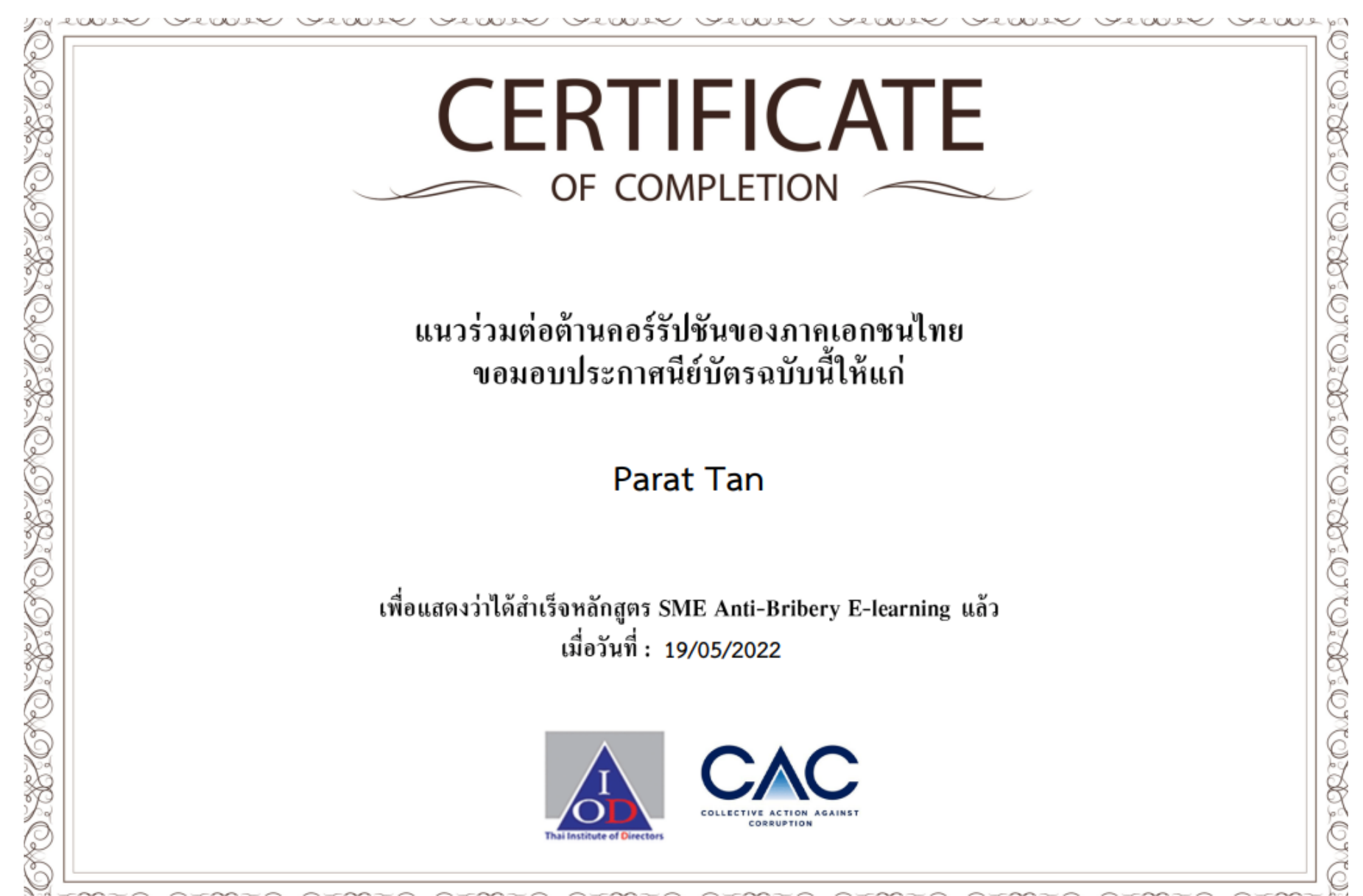

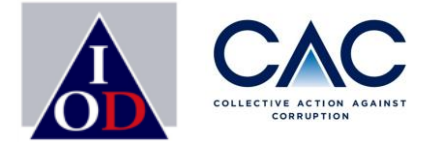

# ิการชำระเงิน ก่อนจะเข้าสู่การ Upload Checklist 17 ข้อ

# ขั้นตอนการยื่นขอรับรอง : การชำระเงิน

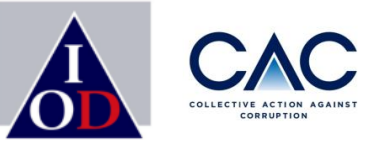

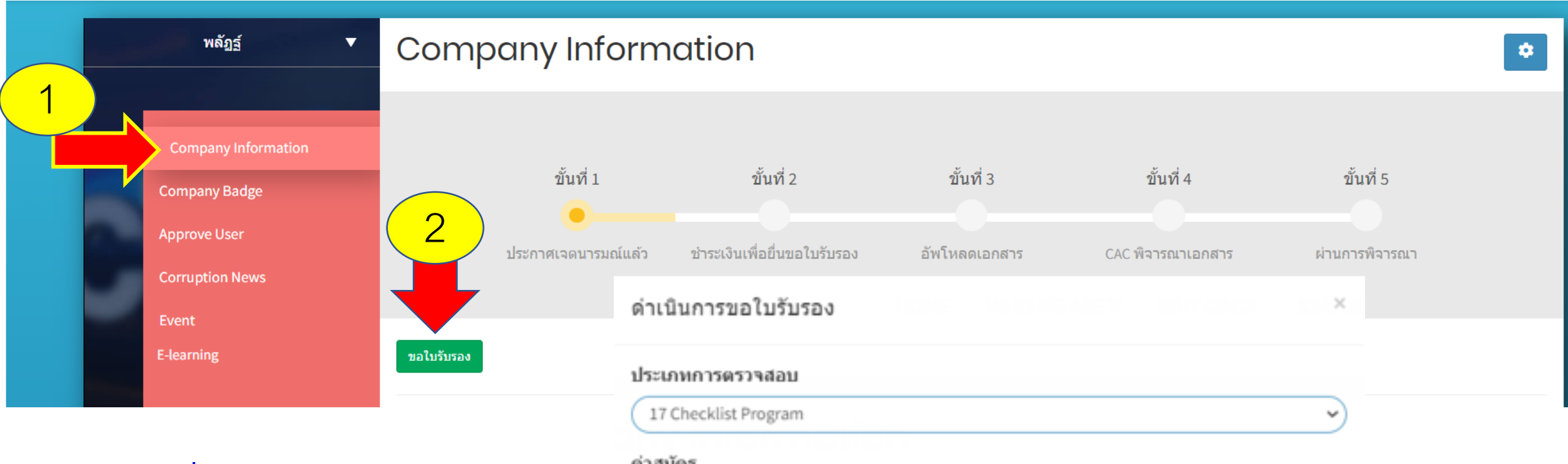

- 1. เข้าไปที่ Company Information
- 2. กด "ขอใบรับรอง"
- จะปรากฏหน้าต่าง แจ้งค่าสมัคร ขอให้บริษัทกดยืนยัน

| ด่าเนินการขอใบรับรอง    |        |
|-------------------------|--------|
| ประเภทการตรวจสอบ        |        |
| 17 Checklist Program    | ~      |
| ค่าสมัคร                |        |
| 4,280.00 (vat included) | 3      |
|                         |        |
| ຍກເລີກ                  | ยืนยัน |
|                         |        |

## ขั้นตอนการยื่นขอรับรอง: การชำระเงิน

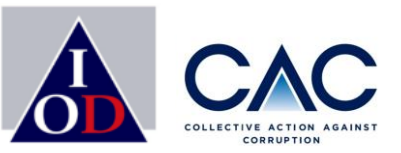

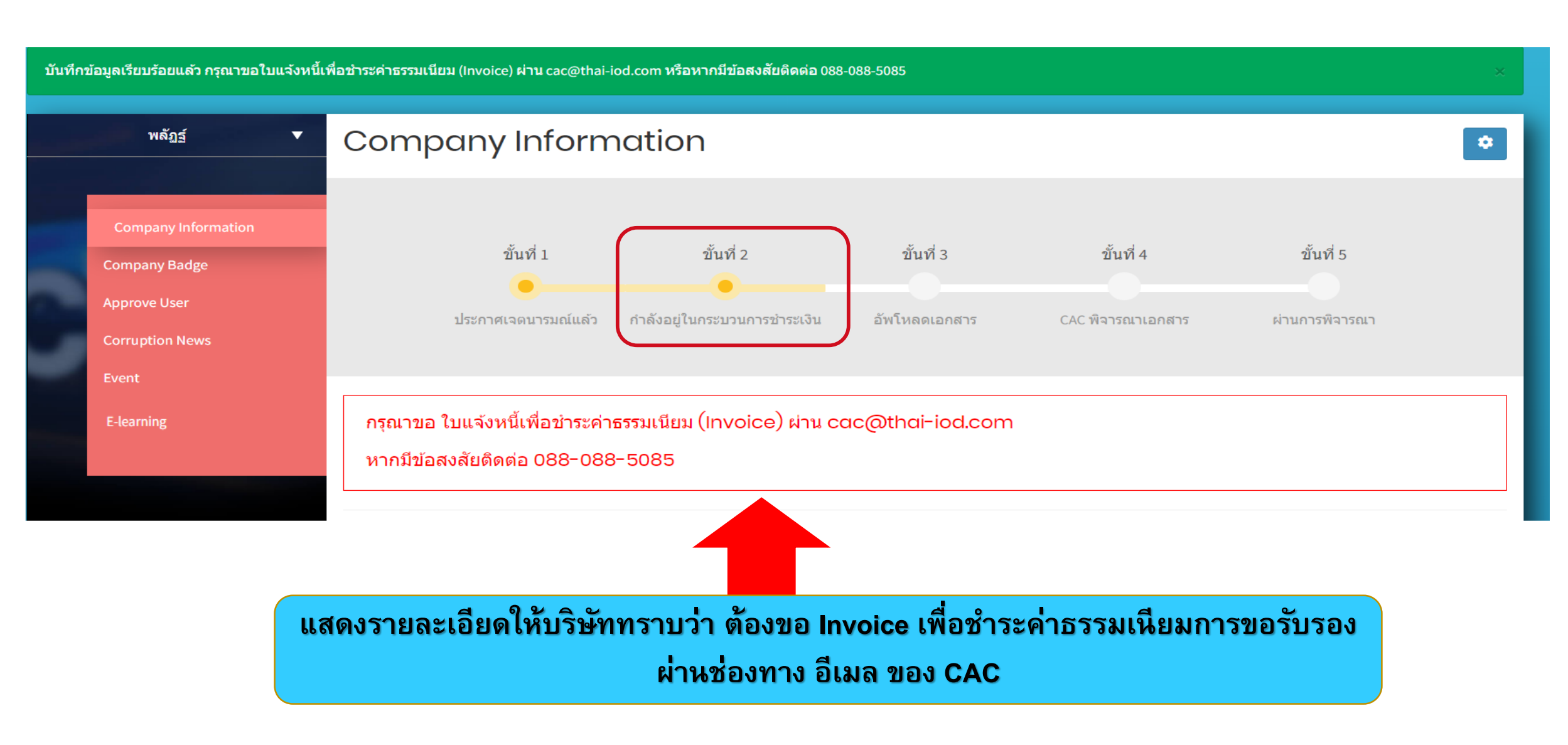

# ขั้นตอนการยื่นขอรับรอง: การชำระเงิน

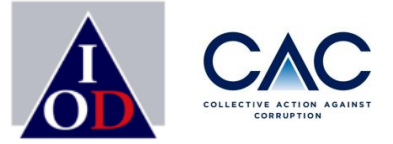

### **ตัวอย่างอีเมล:** แจ้งให้บริษัทส่งข้อมูลเพื่อออก Invoice ค่าธรรมการยื่นขอรับรอง

[CAC] ขอให้ท่านดำเนินการขอใบแจ้งหนี้เพื่อชำระค่าธรรมเนียมการตรวจแบบประเมิน (CAC Checklist) เกล่องจดหมาย ×

**[Thai CAC ] แนวร่วมต่อต้านคอร์รัปชั้นของภาคเอกชนไทย** <no-reply@thai-cac.com> ถึง isara.aree09. Parat. ฉัน ▼

| CCACC<br>COLLECTIVE ACTION AGAINST<br>CORRUPTION                                                                                                    |                                                     |
|----------------------------------------------------------------------------------------------------|-----------------------------------------------------|
| ขอให้ท่านดำเนินการขอใบแจ้งหนี้เพื่อชำระค่าธรรมเนียมการตรวจแบบประเมิน (CAC Checklist)<br>ดังนี้<br>• แจ้งชื่อ-นามสกุล พร้อมหมายเลขโทรศัพท์ของผู้ประสานงาน<br>• แจ้งชื่อบริษัท และที่อยู่ในการออก invoice<br>• E-mail เพื่อนำส่ง invoice | ขอให้บริษัทนำส่งข้อมูล<br>เพื่อดำเนินการออก Invoice |
| นำส่งข้อมูลทั้งหมดมาที่ <u>cac@thai-iod.com</u> โดยท่านจะได้รับ invoice ภายใน 3 – 5 วันทำการนับ<br>จากวันที่ท่านส่งข้อมูลมาให้ CAC<br>สอบถามข้อมูลเพิ่มเดิม 02-955-1155<br>088-088-5085                                                |                                                     |

- 1. หลังชำระเงินแล้ว กรุณานำส่งหลักฐานการชำระเงินภายใน 1 วัน ผ่าน Email ที่ท่านได้รับ Invoice
- 2. ทาง CAC จะทำการตรวจสอบรายการชำระเงิน และแจ้งยืนยันการชำระเงินผ่านทางอีเมล
- 3. บริษัทสามารถ Upload แบบประเมินให้ CAC พิจารณาได้ที่ลิ้งก์ใน Email หรือ กลับไปที่หน้า Web CAC เพื่อ Sign in เข้าสู่ระบบ

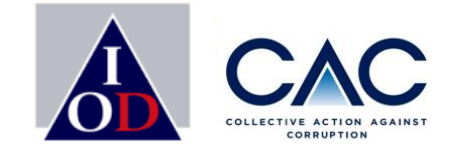

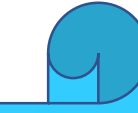

# การเปลี่ยนแปลงรายละเอียดผู้ประสานงาน: ชื่อและUser การเปลี่ยน Password

# ขั้นตอนการเปลี่ยนแปลงรายละเอียดผู้ประสานงาน: ชื่อและUser

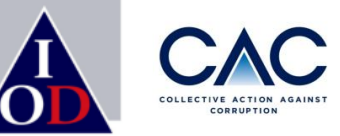

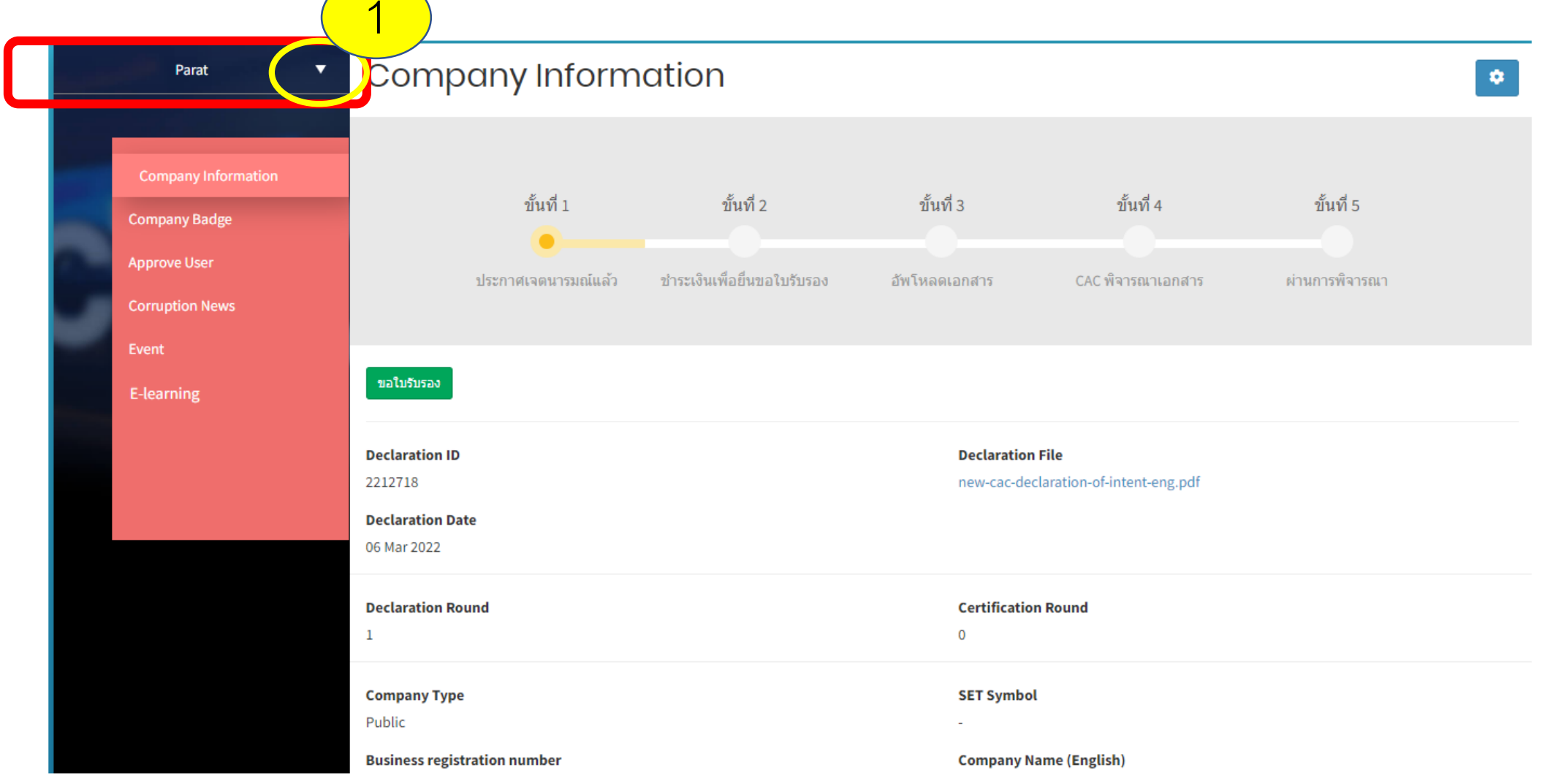

#### 1. เลือกตรงสัญลักษณ์ 3 เหลี่ยมเพื่อเข้าเปลี่ยนแปลงข้อมูลของผู้ประสานงานบริษัท

ขั้นตอนการเปลี่ยนแปลงรายละเอียดผู้ประสานงาน: ชื่อและUser

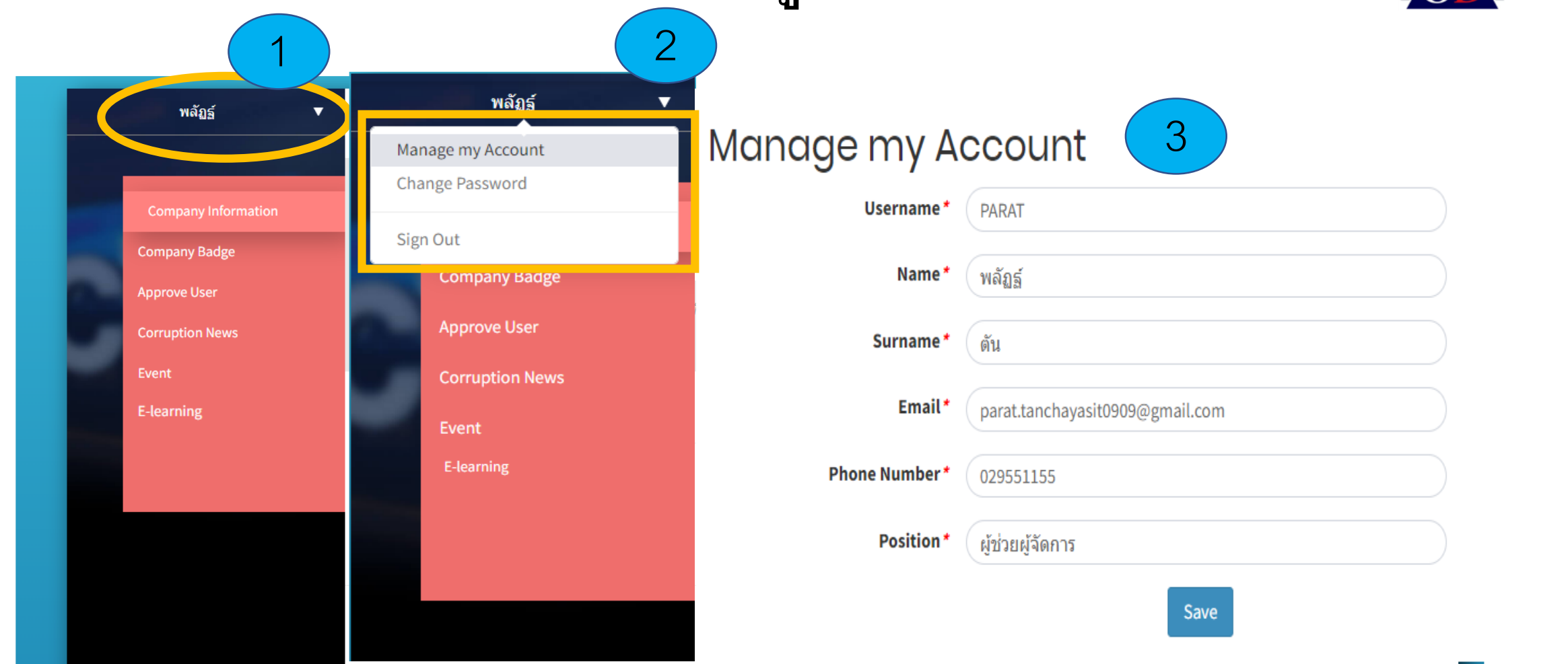

- 1. เลือกตรงสัญลักษณ์สามเหลี่ยม เพื่อเข้าเปลี่ยนแปลงข้อมูลของผู้ประสานงาน
- 2. สามารถเปลี่ยนแปลงข้อมูลของผู้ประสานงานในส่วนของ Manage My Account และ เปลี่ยน Password
- 3. แสดงรายละเอียดของการเปลี่ยนแปลงข้อมูล

# ขั้นตอนการเปลี่ยนแปลง: Password

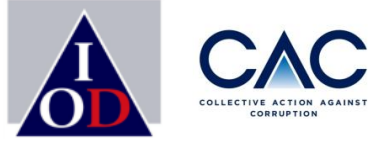

|   | พลัฏฐ์ ▼            |       | พลัฏฐ์          | • | 0 |
|---|---------------------|-------|-----------------|---|---|
|   |                     | Ма    | nage my Account |   | C |
|   |                     | Cha   | ange Password   |   |   |
|   | Company Information | Circ. | a Quit          |   |   |
|   | Company Badge       | Sig   | n Out           |   |   |
|   | Approve User        |       | Company Badge   |   |   |
|   | Corruption News     |       | Approve User    |   |   |
| _ | Event               |       | Corruption News |   |   |
|   | E-learning          | -     | Event           |   |   |
|   |                     |       | E-learning      |   |   |
|   |                     |       |                 |   |   |
|   |                     |       |                 |   |   |
|   |                     |       |                 |   |   |
|   |                     |       |                 |   |   |
|   |                     |       |                 |   |   |

#### Change Password

| Password *             |                       |                           |
|------------------------|-----------------------|---------------------------|
| New Password *         |                       |                           |
| Confirm New Password * |                       |                           |
|                        | Save                  |                           |
| 🗸 ผู้ประสานง           | งานสามารถเปลี่ยน Pass | word เพื่อให้ง่ายต่อการจำ |
| <u>การสร้าง I</u>      | Password              |                           |
| รหัสผ่านด้             | ้องประกอบไปด้วย       |                           |
| 1.ไม่น้อยก             | าว่า 8 ตัวอักษร       |                           |
| 2.ต้องมีตัว            | າເລນ                  | —                         |
| 3.ต้องมีอัก            | เษรอังกฤษตัวเล็ก      |                           |
| 4.ต้องมีอัก            | าษรอังกฤษตัวใหญ่      |                           |

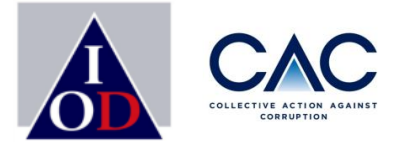

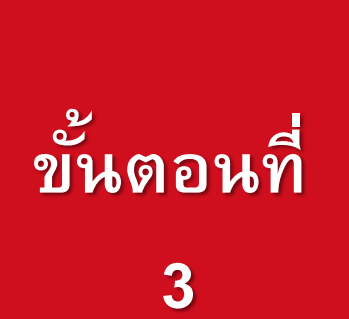

- การ Upload เอกสารแบบประเมินตนเอง 17 ข้อ
- การเปลี่ยนแปลง file เอกสารอ้างอิง
- การ Upload บทสัมภาษณ์บริษัท และ การตรวจแบบประเมินของผู้ตรวจสอบอิสระ

# ขั้นตอนการขอรับรอง

2

3

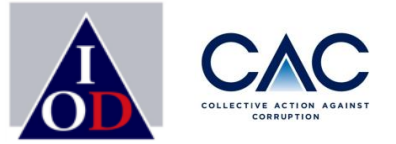

- การประกาศเจตนารมณ์
- การสร้าง Profile บริษัทและ Profile ผู้ประสานงาน
- การเปิดเผยข่าวธรรมาภิบาล
- การเพิ่มชื่อผู้ประสานงานและการยื่นขอรับรอง
- การชำระเงิน
- การเปลี่ยนแปลงชื่อผู้ประสานงาน / เปลี่ยน Password
  - การ upload เอกสารแบบประเมินตนเอง 17 ข้อ
  - การเปลี่ยนแปลง file เอกสารอ้างอิง
  - การ upload บทสัมภาษณ์บริษัท

- การประกาศผลพิจารณาการรับรอง
- การส่งเอกสารเพิ่มเติมตามที่ได้รับการร้องขอ / บริษัทที่เข้ารอบแก้ไข

# ขั้นตอนการยื่นขอรับรอง : เข้าสู่ระบบ

- 1. ไปที่ <u>www.thai-cac.com</u> และ ทำการ SIGN IN เข้าสู่ระบบ
- 2. ใส่ User Name และ Password
- 3. SIGN IN

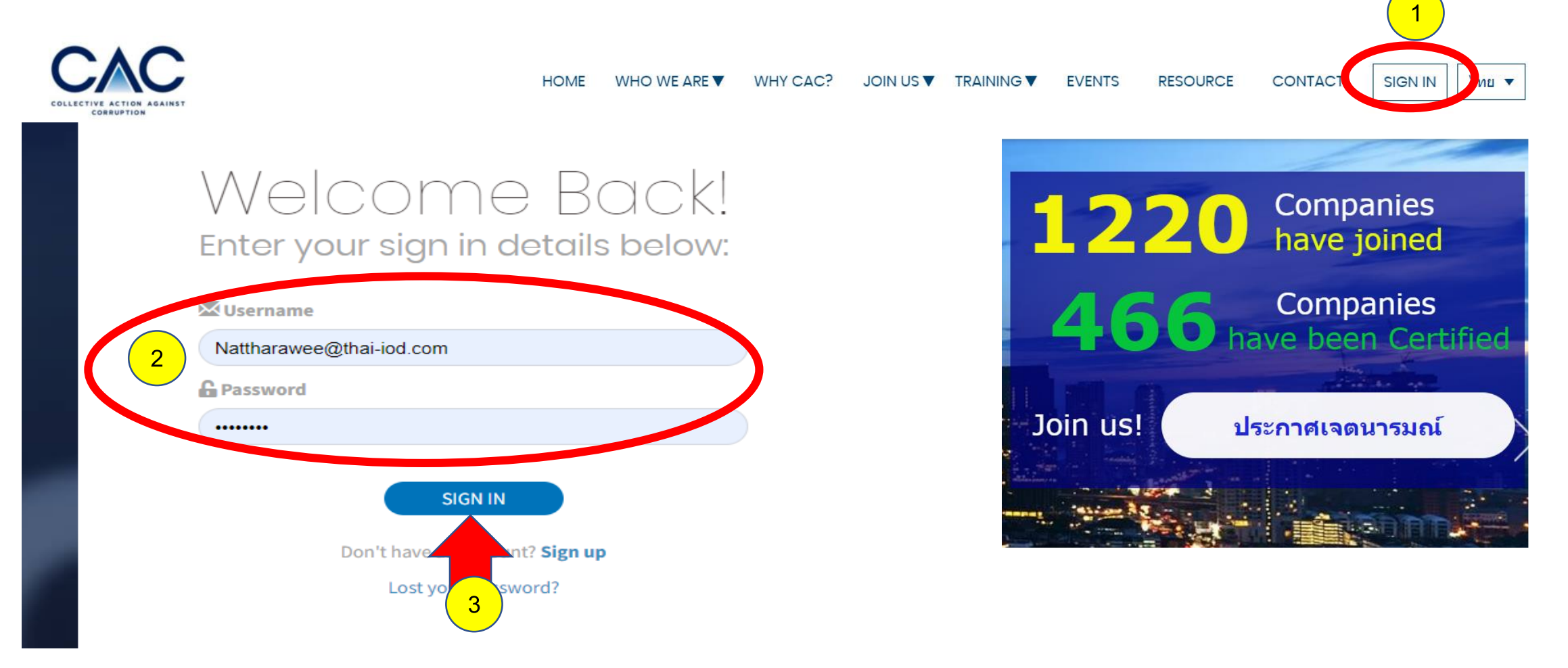

ขั้นตอนการ upload เอกสาร: แบบประเมินตนเอง 17 ข้อ

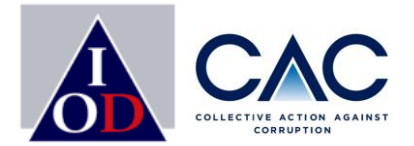

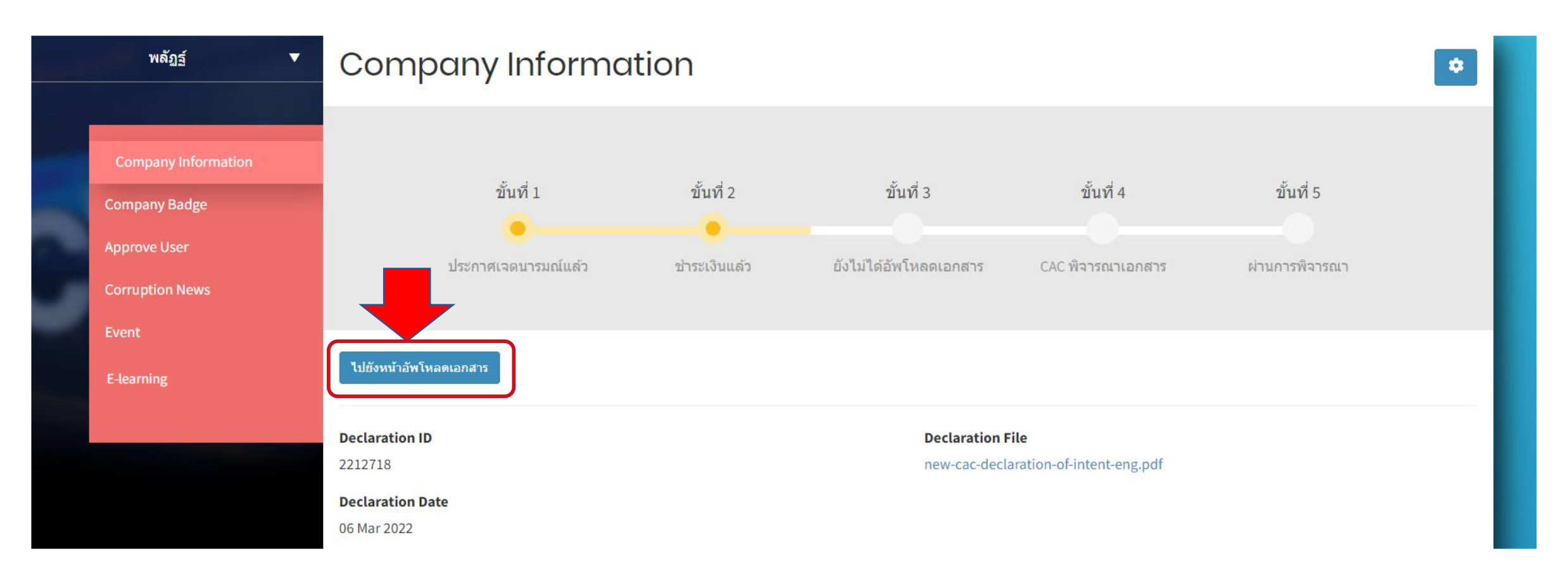

- 1. เมื่อบริษัทได้รับอีเมลแจ้งยืนยันการชำระเงินจาก CAC แล้ว
- บริษัทจะสามารถเข้าสู่ขั้นตอนการ Upload เอกสารอ้างอิง 17 ข้อในระบบได้
   กดที่ปุ่ม "ไปยังหน้าอัพโหลดเอกสาร"

### ขั้นตอนการ upload เอกสาร: แบบประเมินตนเอง 17 ข้อ

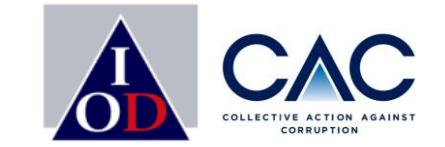

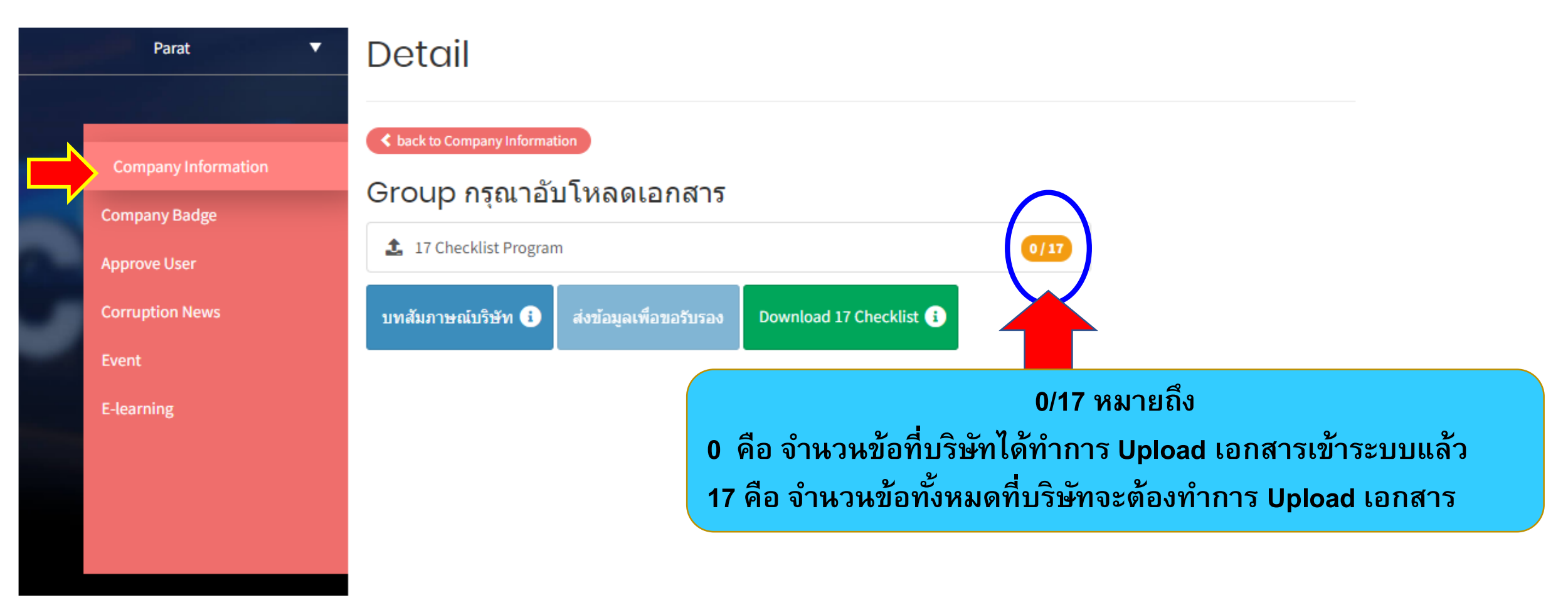

- บริษัทสามารถทยอย Upload เอกสารอ้างอิงทั้ง 17 ข้อได้
- ✓ สามารถศึกษา SME Anti-Bribery Toolkit และ Checklist 17 ข้อ ได้ที่ CAC Website และไปยังหัวข้อ Resource

### 6 ขั้นตอนการ upload เอกสาร: แบบประเมินตนเอง 17 ข้อ ระบบจะแสดงข้อความแจ้งเตือน เพื่อให้ท่านจัดเตรียมเอกสารที่ต้องใช้ได้อย่างถูกต้อง

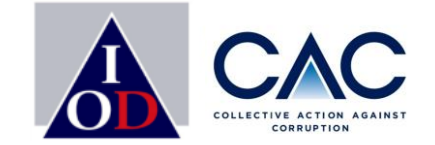

กรณีมีเอกสารมากกว่า 1 ไฟล์ กรณารวมเป็น 1 ไฟล์

- ความจต่อไฟล์ไม่เกิน 5 MB
- ิสามารถอัพโหลดได้เฉพาะไฟล์ pdf, doc, docx, xls, xlsx, png, jpg, jpeg, zip เท่านั้น

| had  | 10   | d |      |
|------|------|---|------|
| Daci | K LO | u | etai |
|      |      |   |      |

#### 17 Checklist Program

|                  | No.  | Conditions                                                                                                    | File        | กรุณาระบุเอกสาร<br>อ้างอิง(ชื้อเอกสาร/หน้า) |
|------------------|------|----------------------------------------------------------------------------------------------------|-------------|---------------------------------------------|
| 1                | 1.   | บริษัทจัดให้มีการประเมินความเสี่ยงในการให้สิ้นบน เช่น การขอใบอนุญาต การมีส่วนร่วมในการจัดซื้อ/จัดจ้าง เพื่อยึดเป็นหลัก<br>สำคัญในการจัดทำนโยบาย ระบบควบคุมความเสี่ยง และแนวทางปฏิบัติหน้าที่                | Select File | ี มีจำนวน 5 เรื่อง<br>อยู่ในหน้าที่ 10-15   |
|                  | 2.   | บริษัทมีกระบวนการทำบัญชีที่ดีและได้รับการตรวจสอบเพื่อยืนยันความถูกต้องของข้อมูลและมีนโยบายบัญชีชุดเดียว                                                                                                    | a 2 ile     | 3                                           |
|                  | 16.  | บริษัทมีช่องทางแจ้งการกระทำผิดหรือเบาะแสการให้สึนบนที่ปลอดภัยและสามารถให้พนักงานใช้สื่อสารได้อย่างมั่นใจ โดย<br>ปราศจากผลกระทบต่อผู้แจ้งในภายหลัง                                                           | Select File |                                             |
|                  | 17.  | ผู้บริหารสูงสุดมีการทบทวน ตรวจสอบ และปรับปรุงมาตรการต่อต้านการให้สินบนและรายงานต่อกรรมการเป็นประจำทุกปี เพื่อ<br>เป็นการวัดประสิทธิผล ปรับปรุง และพัฒนามาตรการให้มีความสอดคล้องกับความเสี่ยงที่อาจเปลี่ยนไป | Select File | อยู่ในหน้าที่ 10-15                         |
| <b>1</b> . ด้าน• | ช้าย | มือจะเป็นรายละเอียดของ Checklist                                                                                                    |             |                                             |
|                  |      | L. d vedved Nv                                                                                                    |             |                                             |

- 2. กด Select File เพื่อ upload เอกสารอ้างอิงทิจัดเตรียมไว้ 3. ในช่องระบุเอกสารอ้างอิง ขอให้ใส่ข้อมูล ชื่อเอกสาร เลขหน้าของเอกสารอ้างอิง หรือคำอธิบายเพิ่มเติม
- 4. กด Save เมื่อดำเนินการ Upload เอกสารอ้างอิงเรียบร้อย

กรณีมีเอกสารมากกว่า 1 ไฟล์ กรุณา Zip รวมเป็น 1 ไฟล์ และขนาดของ File รวมแล้วต้องไม่เกิน 10 MB (ระบบปรับเพิ่มแล้ว)

#### 2 ขั้นตอนการ upload เอกสาร: แบบประเมินตนเอง 17 ข้อ

#### A back to detail

ข้อที่ 5 ไฟล์ Final ขั้นตอนการยืนขอรับรองของสมาชิก CAC\_200422.pptx ที่อัพโหลดมาไม่ถูกต้อง กรุณาใช้ไฟล์ pdf, doc, docx, xls, xlsx, png, jpg, jpeg, zip เท่านั้น

#### back to detai

ข้อที่ 5 ไฟล์ CAC Checklist .docx ขนาดไฟล์ต้องไม่เกิน 5MB โปรดใช้ไฟล์ใหม่

#### 17 Checklist Program

| No. | Conditions                                                                                                    | File 🚺   | กรุณาระบุเอกสาร<br>อ้างอิง(ชื่อเอกสาร/หน้า) |
|-----|----------------------------------------------------------------------------------------------------|----------|---------------------------------------------|
| 1.  | บริษัทจัดให้มีการประเมินความเสี่ยงในการให้สินบน เช่น การขอใบอนุญาต การมีส่วนร่วมในการจัดซื้อ/จัดจ้าง เพื่อยึดเป็นหลัก<br>สำคัญในการจัดทำนโยบาย ระบบควบคุมความเสี่ยง และแนวทางปฏิบัติหน้าที่ | Selected | มีจำนวน 5 เรื่อง<br>อยู่ในหน้าที่ 10-15<br> |
| 2.  | บริษัทมีกระบวนการทำบัญชีที่ดีและได้รับการตรวจสอบเพื่อยืนยันความถูกต้องของข้อมูลและมีนโยบายบัญชีชุดเดียว                                                                                     | Selected | อยู่ในหน้าที่ 10-15<br>"                    |
|     |                                                                                                    | 2        |                                             |

- ้ด้านซ้ายมือจะเป็นรายละเอียดของ Check list ในแต่ละข้อที่ท่านต้องทำ 1.
- เลือกกด Selected เพื่อ Upload เอกสารอ้างอิงที่จัดเตรียมไว้ 2.
- ้อย่าลืมกด Save หากดำเนินการ Upload เอกสารอ้างอิงเรียบร้อย และ บริษัทสามารถทยอย Upload เอกสารอ้างอิงในแต่ละข้อ 3.

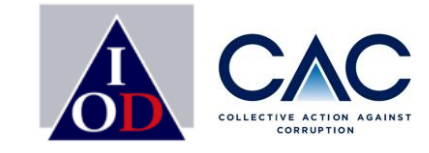

กรณีที่ท่านใช้ File ผิดประเภท หรือ ขนาด File ที่เตรียม ไว้มีขนาดใหญ่เกินที่ จำกัด ระบบจะทำ การแจ้งเตือน แจ้งข้อ ที่มีปัญหา แจ้ง สาเหตุ ให้ท่านได้ แก้ไข

# ขั้นตอนการ upload เอกสาร: เปลี่ยนแปลง file เอกสารอ้างอิง

< back to detail

17 Checklist Program

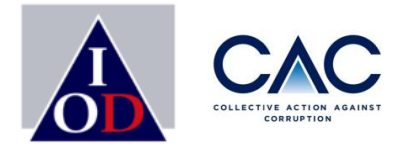

หากบริษัทต้องการเปลี่ยนเอกสารอ้างอิงที่ Upload ไปแล้วสามารถ กลับไปที่ข้อนั้น แล้วเลือก New Upload เอกสารอ้างอิง 1. View File เพื่อดูเอกสารอ้างอิงที่บริษัทได้ Upload เข้าระบบแล้ว

2. New Upload กรณีต้องการเปลี่ยนเอกสารอ้างอิงใหม่

#### กรณาระบเอกสาร อ้างอิง(ชื่อเอกสาร/หน้า) No. Conditions ้บริษัทจัดให้มีการประเมินความเสี่ยงในการให้สิ้นบน เช่น การขอใบอนุญาต การมีส่วนร่วมในการจัดซื้อ/จัดจ้าง เพื่อยึดเป็ O View File สำคัญในการจัดทำนโยบาย ระบบควบคมความเสี่ยง และแนวทางปฏิบัติหน้าที่ 🔁 New Upload ้บริษัทมีกระบวนการทำบัญชีที่ดีและได้รับการตรวจสอบเพื่อยืนยันความถกต้องของข้อมลและมีนโยบายบัญชีชดเดียว 2. O View File 🔁 New Upload ้บริษัทมีขั้นตอนในการปฏิบัติงานและกระบวนการในการตรวจสอบงานฝ่ายที่มีความเสี่ยงสูงเช่น ฝ่ายขาย ฝ่ายการตลาด และฝ่าย 3. ้จัดซื้อ/จัดจ้าง อย่างสม่าเสมอเพื่อเป็นการสร้างความมั่นใจว่าหน่วยงานนั้นๆได้ปฏิบัติตามนโยบายการต่อต้านการให้สินบน View File 😂 New Upload SAVE 🗗

#### กด Save เมื่อดำเนินการ Upload เอกสารอ้างอิงเรียบร้อย

### ขั้นตอนการ upload : บทสัมภาษณ์บริษัท

Detail

A back to Company Information

🏦 17 Checklist Program

บทสัมภาษณ์บริษัท 🚺

Group กรุณาอับโหลดเอกสาร

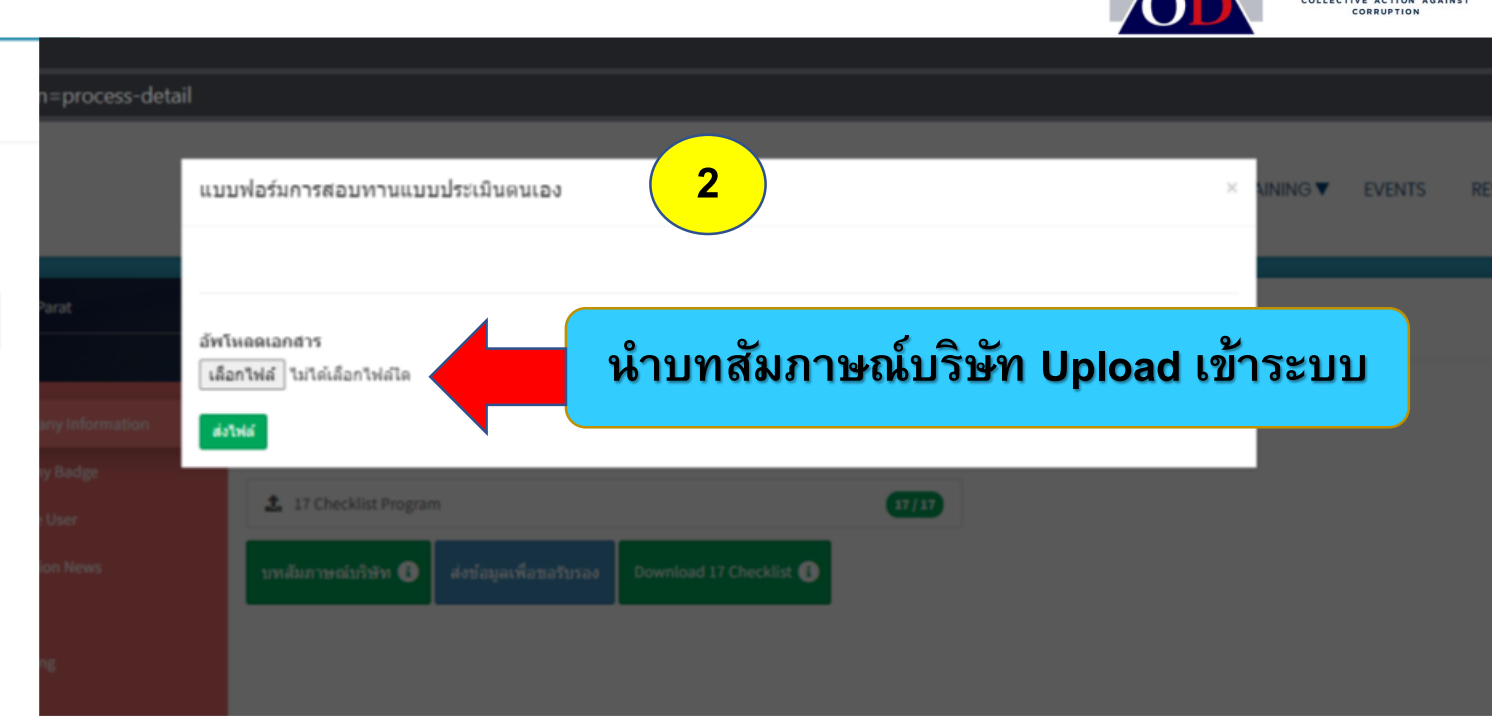

### หลังจากบริษัท SME ทำการ Upload เอกสารอ้างอิงครบทั้ง 17 ข้อแล้ว

Download 17 Checklist 👔

3

- 1. กดเลือก **สัมภาษณ์บริษัท** จากผู้ตรวจสอบอิสระ
- 2. กด เลือกไฟล์เพื่อ Upload สัมภาษณ์บริษัท จากผู้ตรวจสอบอิสระ หลังจากนั้นกดเลือก ส่งไฟล์

17/17

3. บริษัทสามารถทำการ Download เอกสารทั้งหมด เพื่อเก็บเป็น reference

### แจ้งชื่อผู้ตรวจสอบอิสระกับ CAC

ส่งข้อมูลเพื่อขอรับรอง

# ขั้นตอนการ: ส่งข้อมูลเพื่อขอรับรอง

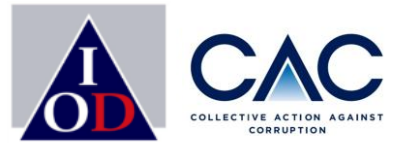

|          | Parat 🔻                                                                                                    | Detail                                                                                                    | ส่งข้อมูลเพื่อขอรับรอง                                                                                                    |                                                                                   |                                                                                                    |                                                                           | CONDI                                    | × |
|----------|----------------------------------------------------------------------------------------------------|----------------------------------------------------------------------------------------------------|----------------------------------------------------------------------------------------------------|-----------------------------------------------------------------------------------|----------------------------------------------------------------------------------------------------|---------------------------------------------------------------------------|------------------------------------------|---|
|          | Company Information<br>Company Badge<br>Approve User<br>Corruption News<br>Event<br>E-learning                            | Lock to Company Information     Group กรุณาอับโหลดเอกสาร     17 Checklist Program     เทสัมภาษณ์บริษัท     โดงบ้อมูลเพื่อขอรับรอง     Downle     โดงบ้อมูลเพื่อขอรับรอง     Locklist     Locklist     Lockli | ลักษณะธุรกิจ*<br>Sector<br>ผู้ถือหุ้นรายใหญ่ (Major Shareholders)*<br>ปรากฏข่าวที่เกี่ยวข้องกับการดอร์รัปชั่นในรอ<br>ประธานฝ่าย *<br>บริหาร (CEO)<br>Chairman<br>ประธานกรรมการบริษัท | บสองปี*<br>Name *<br>ชื่อ<br>Phone Num<br>หมายเลชโทร<br>Name<br>ชื่อ<br>Phone Num | ให้ศาปรึกษา<br>Agribusiness<br>นายณดิษ อารีราษฏร์<br>ไม่มี<br>ISARA<br>ber ★ 029551155<br>ศัพท์<br>AREERAT                  | Surname *<br>นามสกุล<br>Email *<br>อีเมลล์<br>Surname<br>นามสกุล<br>Email | x v<br>AREERAD<br>isara.aree09@gmail.com |   |
| 1.<br>2. | เมื่อบริษัทดำเนินการ (<br>"ส่งข้อมูลเพื่อขอรับร<br>จะปรากฏหน้าต่าง ข้อม<br>การตรวจสอบข้อมูลทั้ง<br>"ส่งข้อมูลเพื่อขอรับระ | Jpload เอกสารครบถ้วนแล้ว ให้กด<br>ส <b>อง"</b><br>มูลของบริษัท ทั้งนี้ ขอให้บริษัททำ<br>เหมดให้เป็นข้อมูลล่าสุด และกด<br><b>อง"</b>                                                                                                    | รับรองความถูกต้องของแบบประเมินโดย<br>ชื่อผู้ตรวจสอบอิสระ*<br>กรอกแบบประเมินฯและมีเอกสารอ้างอิงครบถ่<br>2                                                                             | หมายเลขโทร<br>ไวน*                                                                | <ul> <li>ศัพท์</li> <li>ผู้ตรวจสอบอิสระ</li> <li>นายอานุภาพ อารีราษ</li> <li>ใช่</li> <li>ส่งข้อมูลเพื่อขอรับรอง</li> </ul> | อีเมลล์                                                                   |                                          |   |

# ขั้นตอนการการยื่นขอรับรอง และ แจ้งชื่อผู้ตรวจสอบอิสระกับ CAC

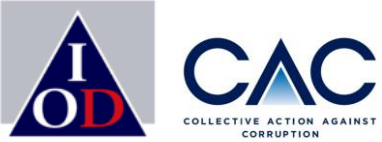

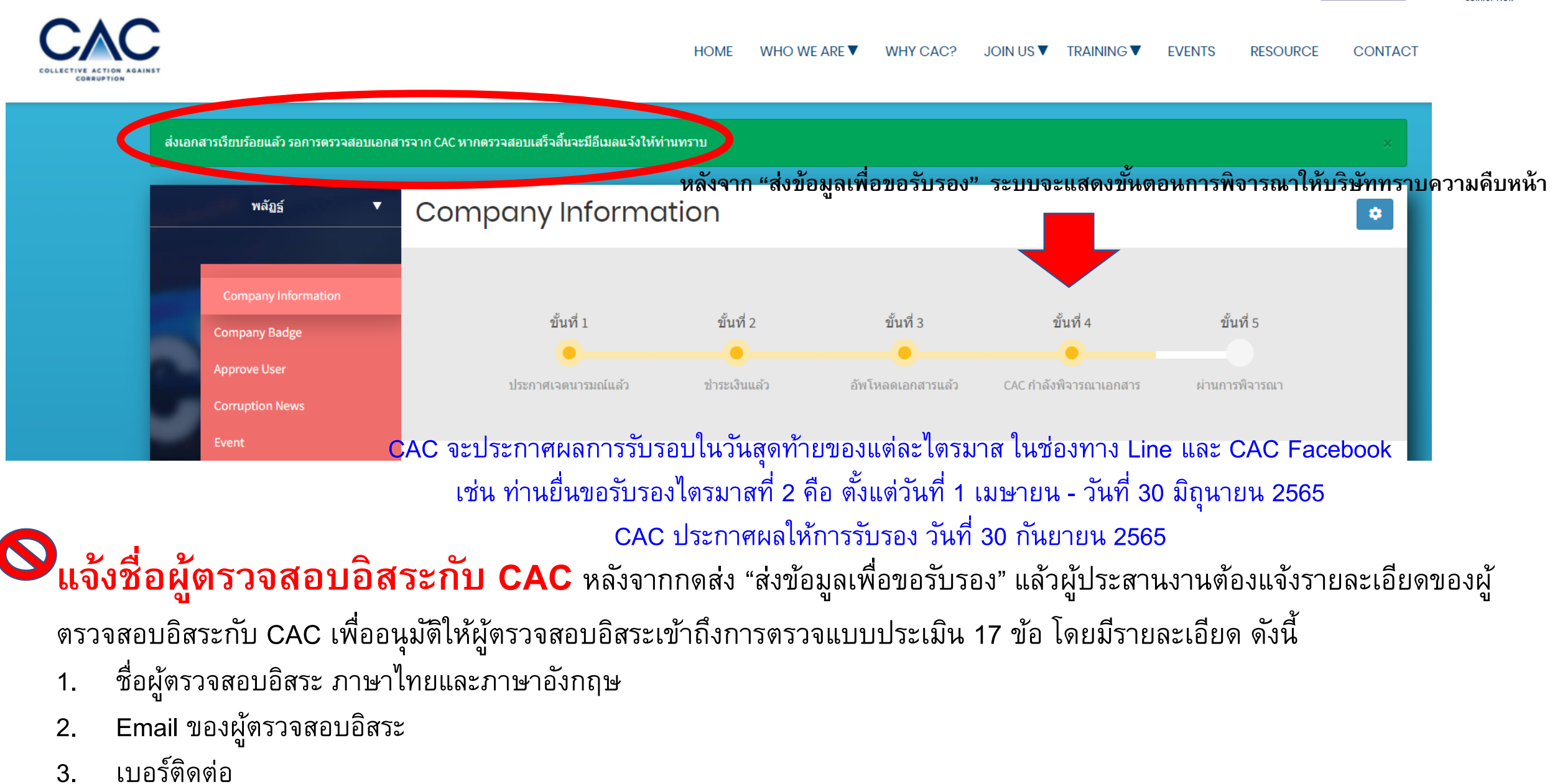

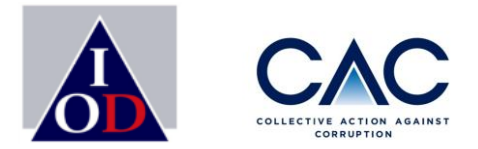

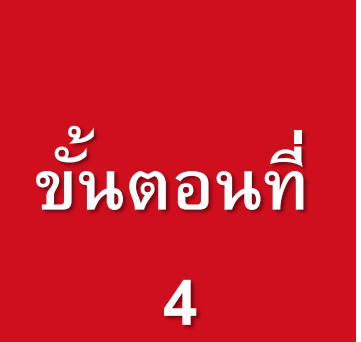

# การประกาศผลพิจารณาการรับรอง การส่งเอกสารเพิ่มเติมตามที่ได้รับการร้องขอ / บริษัทที่เข้ารอบแก้ไข

CAC จะประกาศผลการรับรอบในวันสุดท้ายของแต่ละไตรมาส ในช่องทาง Line และ CAC Facebook เช่น ท่านยื่นขอรับรองไตรมาสที่ 2 คือ ตั้งแต่วันที่ 1 เมษายน - วันที่ 30 มิถุนายน 2565 CAC ประกาศผลให้การรับรอง วันที่ 30 กันยายน 2565

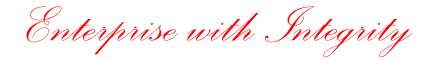

# ขั้นตอนการขอรับรอง

2

3

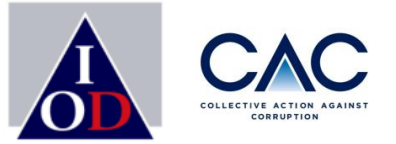

- การประกาศเจตนารมณ์
- การสร้าง Profile บริษัทและ Profile ผู้ประสานงาน
- การเปิดเผยข่าวธรรมาภิบาล
- การเพิ่มชื่อผู้ประสานงานและการยื่นขอรับรอง
- การชำระเงิน
- การเปลี่ยนแปลงชื่อผู้ประสานงาน / เปลี่ยน Password
  - การ upload เอกสารแบบประเมินตนเอง 17 ข้อ
  - การเปลี่ยนแปลง file เอกสารอ้างอิง
  - การ upload บทสัมภาษณ์บริษัท

- การประกาศผลพิจารณาการรับรอง
- การส่งเอกสารเพิ่มเติมตามที่ได้รับการร้องขอ / บริษัทที่เข้ารอบแก้ไข

# ขั้นตอน : ประกาศผลพิจารณาการรับรอง

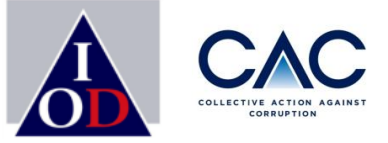

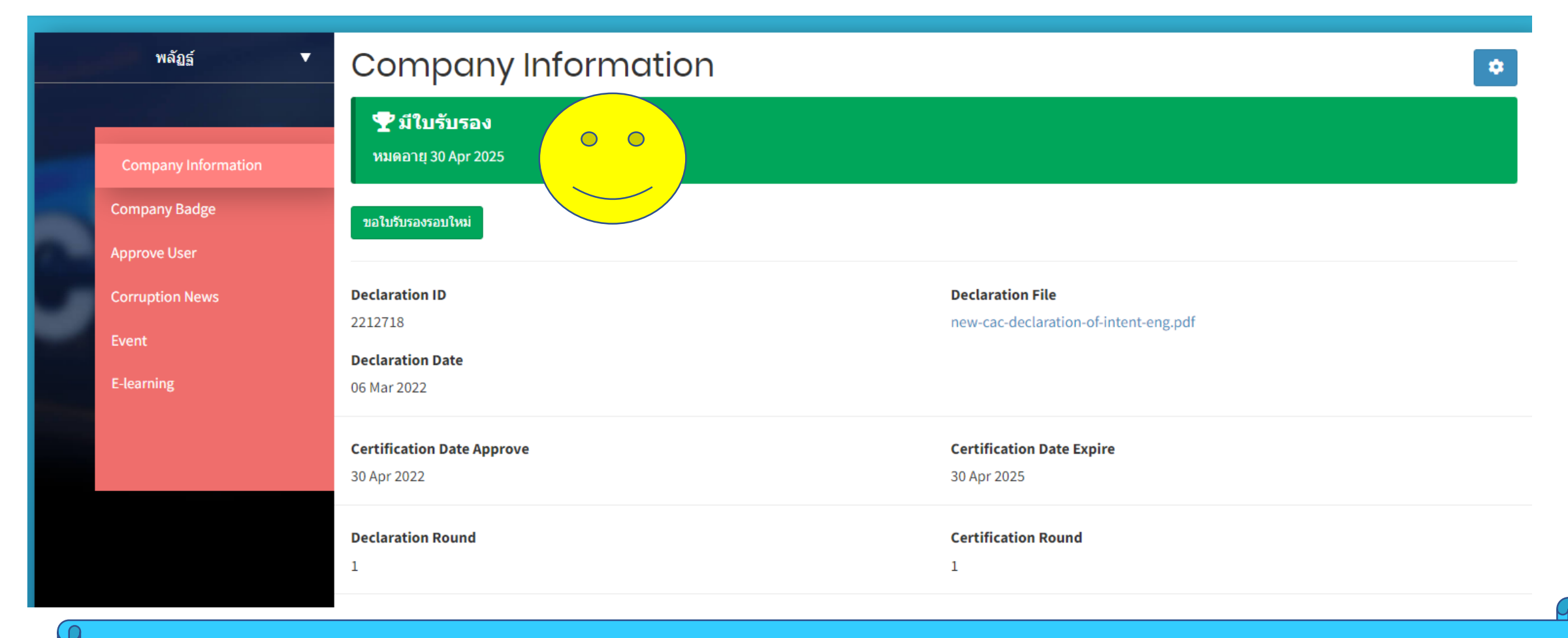

✓ หลังจากผ่านการพิจารณาจากคณะกรรมการของ CAC เรียบร้อยแล้ว CAC จะทำการประกาศผลการรับรอง และใน หน้า Company
 Information จะแสดงสถานะ "มีใบรับรอง"

# ขั้นตอน : ประกาศผลพิจารณาการรับรอง

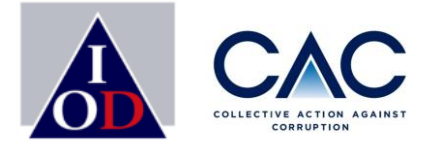

### ตัวอย่างอีเมล : แจ้งมติให้การรับรองบริษัท จะแสดงทั้งภาษาไทยและภาษาอังกฤษ

เรียน ประธานคณะกรรมการบริษัท CACTEST999 เรื่อง มติรับรองฐานะสมาชิกแนวร่วมต่อต้านคอร์รัปชั้นของภาคเอกชนไทย

COLLECTIVE ACTION AGAINST

ตามที่บริษัทของท่านได้จัดทำแบบประเมินตนเองเพื่อพัฒนามาตรการต่อต้านคอร์รัปชัน และได้ยื่น แบบประเมินตนเองมาให้คณะกรรมการแนวร่วมต่อต้านคอร์รัปชันของภาคเอกชนไทย (CAC) เพื่อให้ พิจารณาแล้วนั้น

สมาคมส่งเสริมสถาบันกรรมการบริษัทไทย (IOD) ในฐานะเลขานุการของคณะกรรมการแนวร่วม ฯ มี ความยินดีที่จะเรียนให้ท่านทราบว่า ในการประชุมของคณะกรรมการแนวร่วม ฯ **ได้มีมติให้การ** รับรอง "CACTEST999" เป็นสมาชิกของแนวร่วมต่อต้านคอร์รัปชันของภาคเอกชนไทย โดยการ รับรองดังกล่าวจะมีอายุ 3 ปี ทั้งนี้ CAC อาจมีข้อแนะนำเพิ่มเติมสำหรับการต่ออายุครั้งต่อไป

ข้อแนะนำในการต่ออายุการรับรองครั้งต่อไป ขอให้บริษัทพิจารณาปรับอำนาจในการอนุมัติวง เงินค่าของขวัญและค่ารับรอง โดยแยกวงเงินการอนุมัติออกจากกัน ควรมีการจำกัดวงเงิน และ วงเงิน ที่ผู้บริหารมีอำนาจอนุมัติควรกำหนดเพดานและไม่ควรสูงเกิน กรณีที่ไม่มีการจำกัดวงเงินควรมีการ ขออนุมัติจากคณะกรรมการบริษัท ทั้งนี้เพื่อลดความเสี่ยงซึ่งอาจเป็นช่องทางในการคอร์รัปชันได้ ในการนี้ CAC ขอเชิญบริษัทของท่านเข้าร่วมเป็น CAC Change Agent เพื่อขยายเครือข่ายธุรกิจที่ สะอาดและปลอดจากการคอร์รัปชชัน โดยการชักชวนคู่ค้าของบริษัทที่เป็น SME เข้าร่วมประกาศ เจตนารมณ์ ภายใต้โครงการ CAC SME Certification ตามรายละเอียดที่ได้แนบมา ทาง CAC ขอขอบคุณในความตั้งใจของคณะกรรมการ ผู้บริหาร และคณะทำงานของบริษัทที่มีความ มุ่งมั่นเรื่องการต่อต้านการคอร์รัปชันและให้การสนับสนุนแนวร่วมฯ มาโดยตลอด และหวังเป็นอย่าง ยิ่งว่าบริษัทจะเข้าร่วมเป็น CAC Change Agent ในลำดับถัดไป

จึงเรียนมาเพื่อโปรดทราบ ขอแสดงความนับถือ นายกุลเวช เจนวัฒนวิทย์ เลขานุการคณะกรรมการ แนวร่วมต่อต้านคอร์รัปชันของภาคเอกชนไทย

# ขั้นตอน : ประกาศผลพิจารณาการรับรอง

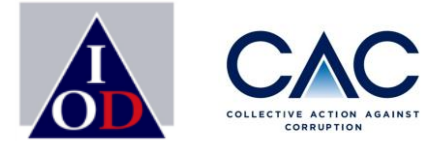

### **ตัวอย่างอีเมล** : แจ้งมติให้การรับรองบริษัท จะแสดงทั้งภาษาไทยและภาษาอังกฤษ

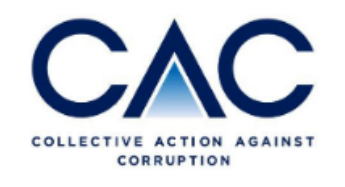

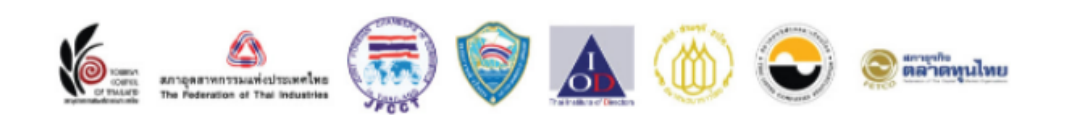

To: Chairman CACTEST999 Re: Approval of Certified membership of Thai Private Sector Collective Action Against Corruption (CAC)

According to the submission of self – evaluation form on Anti-Corruption to the CAC Council, the Thai Institute of Directors (IOD), in the capacity of the CAC's secretariat, would like to inform you that the CAC Council has a meeting approved **CACTEST999** a certified member of CAC. This certification is valid for 3 years. However, CAC may have additional recommendations for the next renewal as attached.

ข้อแนะนำในการต่ออายุการรับรองครั้งต่อไป ขอให้บริษัทพิจารณาปรับอำนาจในการอนุมัติวง เงินค่าของขวัญและค่ารับรอง โดยแยกวงเงินการอนุมัติออกจากกัน ควรมีการจำกัดวงเงิน และ วงเงิน ที่ผู้บริหารมีอำนาจอนุมัติควรกำหนดเพดานและไม่ควรสูงเกิน กรณีที่ไม่มีการจำกัดวงเงินควรมีการ ขออนุมัติจากคณะกรรมการบริษัท ทั้งนี้เพื่อลดความเสี่ยงซึ่งอาจเป็นช่องทางในการคอร์รัปชันได้ In this regards, CAC would like to invite Chairman or Executives as the representative of the company to attend the certification awarding ceremony, which CAC will inform you once we have an agenda.

Please be informed accordingly,

Sincerely yours, Mr. Kulvech Janvatanavit The Secretary of Thai Private Sector Collective Action Against Corruption (CAC)

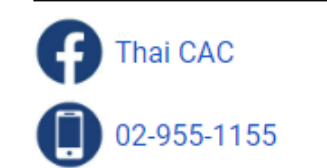

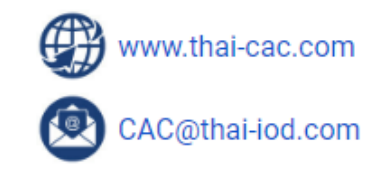

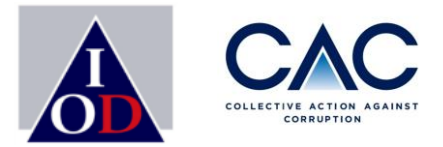

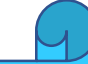

# ขั้นตอนการส่งเอกสารเพิ่มเติมตามที่ได้รับการร้องขอ ขั้นตอนของบริษัทที่เข้ารอบแก้ไข

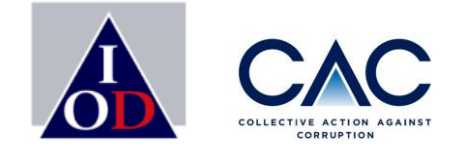

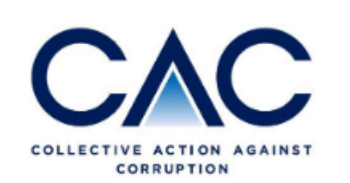

เรียน ประธานกรรมการบริษัท คณะทำงานบริษัทสมาชิกแนวร่วมต่อต้านคอร์รัปชั้นของภาคเอกชน ไทย (CAC)

ทางแนวร่วมต่อต้านคอร์รัปชั้นของภาคเอกชนไทย (CAC) ขอขอบคุณที่บริษัทท่านได้มีความมุ่ง มั่นในเรื่องการต่อต้านคอร์รัปชั้นและได้ยื่นแบบประเมินตนเองเพื่อขอรับรองกับ (CAC) ทางฝ่าย เลขานุการ (CAC) ได้ตรวจความครบถ้วนของเอกสารที่บริษัทได้ยื่นขอรับรอง พบว่า เอกสารยังไม่ครบถ้วนหรือยังต้องปรับปรุง ขอความกรุณาทางบริษัทดำเนินการแก้ไขและส่ง เอกสารกลับมาให้ฝ่ายเลขานุการฯ อีกครั้ง

ข้อที่ 1 ขอให้บริษัทประเมินความเสี่ยงใหม่ที่เกี่ยวข้องกับภาครัฐ

โดยท่านสามารถตรวจเช็คหัวข้อที่ต้องแก้ไขได้ที่ <u>ลิ้งก์</u>

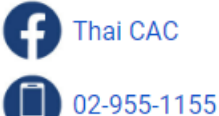

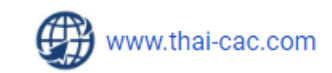

CAC@thai-iod.com

🗸 กรณีที่ CAC มีประเด็นในการขอเอกสารเพิ่มเติม หรือ ต้องแก้ไขเอกสาร ทางบริษัทจะได้รับอีเมล เพื่อแจ้งสิ่งที่ต้องนำส่งเพิ่มเติม

✔ สามารถเข้าได้ช่องทาง ลิ้งค์ ใน Email หรือ จะเลือก Sign in จากหน้า CAC Web ได้

- 🗸 โดยเข้าไปที่ ลิ้งค์ เพื่อนำส่งเอกสารเพิ่มเติม
- 🗸 ทาง CAC จะแจ้งทางโทรศัพท์เพื่ออธิบายรายละเอียดเพิ่มเติม

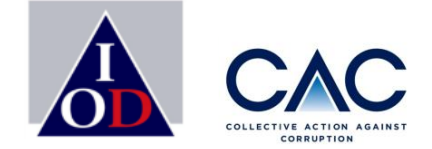

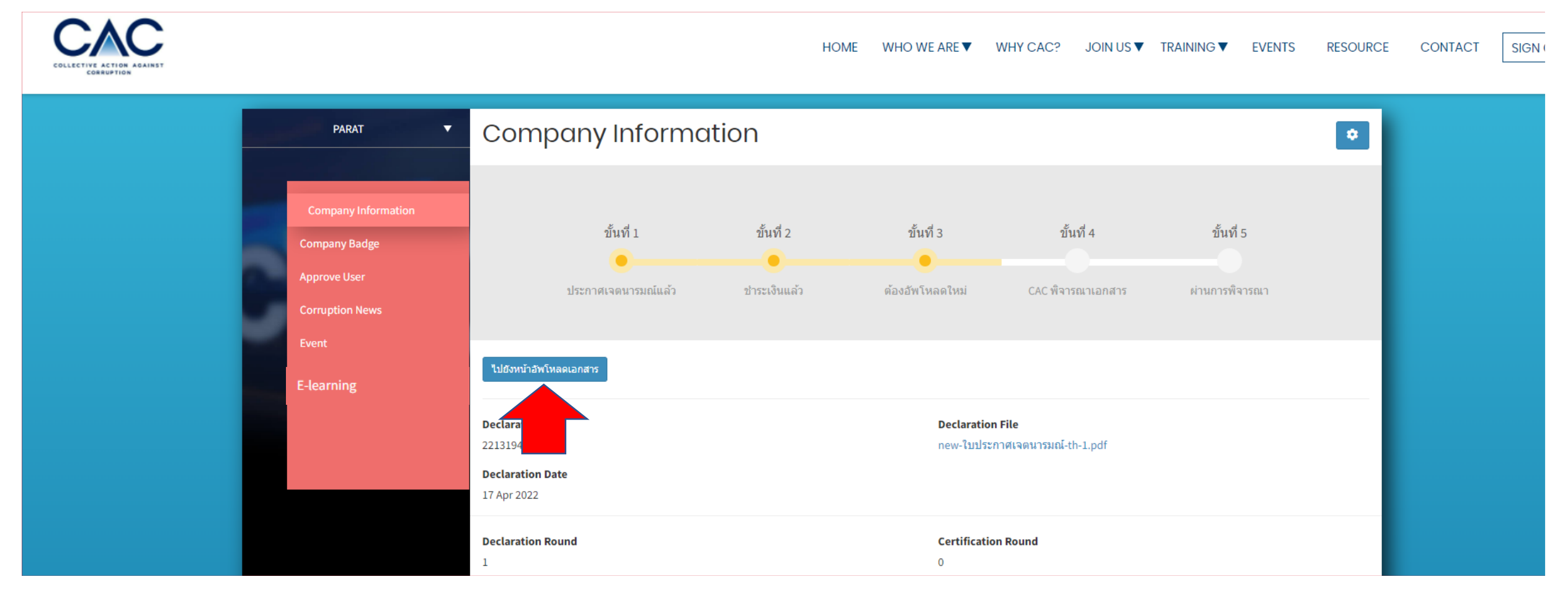

บริษัทจะสามารถเข้าสู่ขั้นตอนการ Upload เอกสารอ้างอิง 17 ข้อในระบบได้เพื่อเพิ่มเติม/แก้ไข
 กดที่ปุ่ม **"ไปยังหน้าอัพโหลดเอกสาร"**

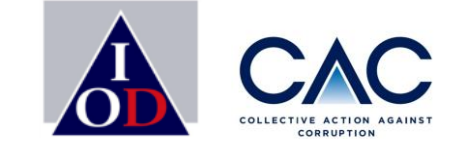

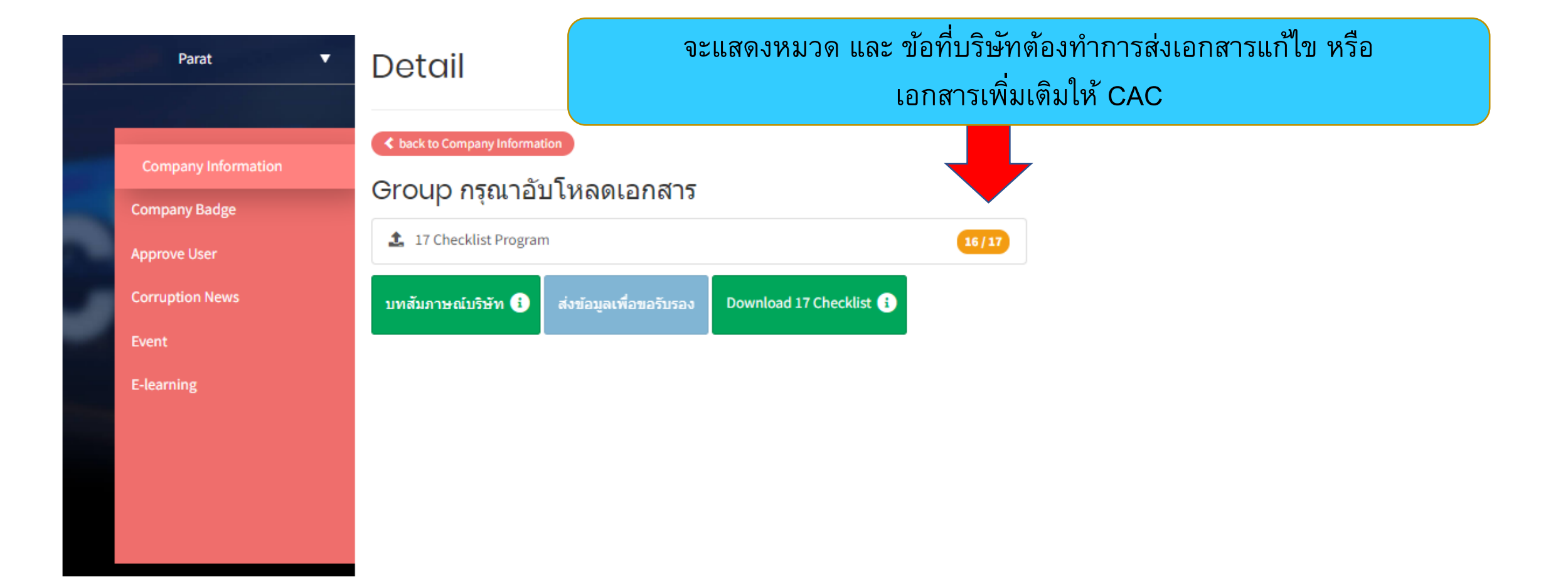

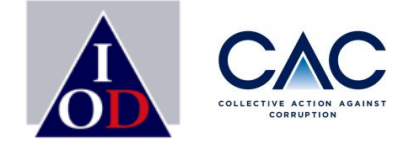

| المعيد | Parat <b>V</b>                                                          | Document Upload                                                                                                    |                                                            |
|--------|-------------------------------------------------------------------------|----------------------------------------------------------------------------------------------------|------------------------------------------------------------|
|        | Company Information<br>Company Badge<br>Approve User<br>Corruption News | - กรณีมีเอกสารมากกว่า 1 ไฟล์ กรุณารวมเป็น 1 ไฟล์<br>- ความจุต่อไฟล์ไม่เกิน 5 MB<br>- สามารถอัพโหลดได้เฉพาะไฟล์ pdf, doc, docx, xls, xlsx, png, jpg, jpeg, zip เท่านั้น<br>< back to detail       |                                                            |
| -      | Event                                                                   | 17 Checklist Program                                                                                                    |                                                            |
| -      | E-learning                                                              | No. Conditions                                                                                                    | กรุณาระบุเอกสาร<br>File อ้างอิง(ชื่อเอกสาร/หน้า) old Files |
|        |                                                                         | <ol> <li>บริษัทจัดให้มีการประเมินความเสี่ยงในการให้สินบน เช่น การขอใบอนุญาต การมีส่วนร่วมในการจัดข่<br/>ยึดเป็นหลักสำคัญในการจัดทำนโยบาย ระบบควบคุมความเสี่ยง และแนวทางปฏิบัติหน้าที่</li> </ol> | ลซื้อ/จัดจ้าง เพื่อ 🕹 Select File                          |
|        |                                                                         | <ol> <li>บริษัทมีกระบวนการทำบัญชีที่ดีและได้รับการตรวจสอบเพื่อยืนยันความถูกต้องของข้อมูลและมีนโย<br/>เดียว</li> </ol>                                                                            | โยบายบัญชีชุด                                              |

- 1. กรณีที่ CAC มีประเด็นในการขอเอกสารเพิ่มเติม หรือ ต้องแก้ไขเอกสาร ทางบริษัทจะได้รับอีเมล เพื่อแจ้งสิ่งที่ต้องนำส่งเพิ่มเติม
- 2. โดยเข้าไปที่ ลิ้งค์ เพื่อนำส่งเอกสารเพิ่มเติม
- 3. ทาง CAC จะแจ้งทางโทรศัพท์เพื่ออธิบายรายละเอียดเพิ่มเติม

# ขั้นตอนการ upload เอกสาร: ส่งข้อมูลเพื่อขอรับรอง

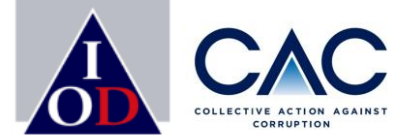

|                                                                                                    | Parat 🔻                                                                                        | Detail | ส่งข้อมูลเพื่อขอรับรอง                                                                                                    |                                                       |                                                                                                 |                                            | CORRUPTION                               |
|----------------------------------------------------------------------------------------------------|------------------------------------------------------------------------------------------------|--------|----------------------------------------------------------------------------------------------------|-------------------------------------------------------|-------------------------------------------------------------------------------------------------|--------------------------------------------|------------------------------------------|
|                                                                                                    | Company Information<br>Company Badge<br>Approve User<br>Corruption News<br>Event<br>E-learning |        | ลักษณะธุรกิจ*<br>Sector<br>ผู้ถือหุ้นรายใหญ่ (Major Shareholders)*<br>ปรากฏข่าวที่เกี่ยวข้องกับการคอร์รัปชั้นในรอง<br>ประธานฝ่าย *<br>บริหาร (CEO) | บสองปี*<br>Name *<br>ชื่อ<br>Phone Num<br>หมายเลชโทรเ | ให้ศาปรึกษา<br>Agribusiness<br>นายณดิษ อารีราษฏร์<br>ไม่มี<br>ISARA<br>ber * 029551155<br>ศัพท์ | Surname *<br>บามสกุล<br>Email *<br>อีเมลล์ | x v<br>AREERAD<br>isara.aree09@gmail.com |
|                                                                                                    |                                                                                                |        | Chairman<br>ประธานกรรมการบริษัท                                                                                                    | Name<br>ชื่อ<br>Phone Num<br>หมายเลขโทร               | AREERAT<br>ber 029551155<br>ศัพษ์                                                               | Surname<br>นามสกุล<br>Email<br>อีเมลล์     | PAT nattharawee@thai-iod.com             |
| <ol> <li>เมื่อบริษัทดำเนินการ Upload เอกสารครบถ้วนแล้ว ให้กด</li> <li>"ส่งข้อมูลเพื่อขอรับรอง"</li> </ol>                                                   |                                                                                                |        | รับรองความถูกต้องของแบบประเมินโดย<br>ชื่อผ้ตรวจสอบอิสระ*                                                                                           |                                                       | <ul> <li>ผู้ตรวจสอบอิสระ</li> </ul>                                                             |                                            |                                          |
| <ol> <li>จะปรากฏหน้าต่าง ข้อมูลของบริษัท ทั้งนี้ ขอให้บริษัททำ<br/>การตรวจสอบข้อมูลทั้งหมดให้เป็นข้อมูลล่าสุด และกด<br/>"ส่งข้อมูลเพื่อขอรับรอง"</li> </ol> |                                                                                                |        | กรอกแบบประเมินฯและมีเอกสารอ้างอิงครบก้วน*<br>2<br>ส่งข้อมูลเพื่อขอรับรอง                                                                           |                                                       |                                                                                                 |                                            |                                          |

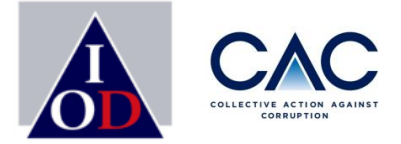

# •ขั้นตอนการเพิ่ม User และ Approve User •หน้าที่และสิทธิ ของ Admin และ Staff
# ขั้นตอนการยื่นขอรับรอง :การเพิ่ม USER โดย Admin

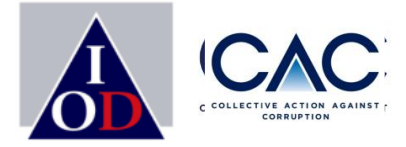

Users Add user Tel Position Email Role # Name Status Add User Parat Tan Parat.tanchayasit0909@gmail.com 1 CACSMETEST Company Nattharawee Areerad isara@thai-iod.com 2 2 Username Name Surname Position **Phone Number** 1.Admin เข้าไปที่ Company information แล้ว เลือก Add User Email 2.กรอกละเอียดผู้ประสานงานที่ต้องการเพิ่มเติมให้เรียบร้อย และ SAVE ข้อมูล Role<sup>3</sup> Save 3.รอ Admin ทำการ Approve User ใหม่ (หน้า 74 ) 4.ระบบจะส่งอีเมลเพื่อแจ้ง Password ให้ New User

# ขั้นตอนการยื่นขอรับรอง: Approve User

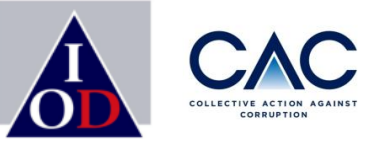

| Parat <b>v</b> |                                      | Search name, email                                                          |               |                        |     |                       |
|----------------|--------------------------------------|-----------------------------------------------------------------------------|---------------|------------------------|-----|-----------------------|
|                |                                      |                                                                             |               |                        |     | clear Search          |
|                | Company Information<br>Company Badge | ation<br>รายชื่อเจ้าหน้าที่ประสานงานของบริษัท ที่กำลังรอการอนุมัติจากบริษัท |               |                        |     |                       |
|                | Approve User                         | #                                                                           | Name          | Email                  | Tel |                       |
|                | Corruption News                      | 1                                                                           | ISARA AREERAD | isara.aree09@gmail.com |     | approve detail reject |
|                | Event                                |                                                                             |               |                        |     |                       |
|                | E-learning                           |                                                                             |               |                        |     |                       |
|                |                                      |                                                                             |               |                        |     |                       |

กรณีผู้ประสานงานทำการ Sign up และเลือก Register for user เข้ามา ต้องรอ Admin Approve ก่อน
หลังจาก Admin Approve User จะมี Email แจ้งผู้ประสานงานหลังจากได้รับการอนุมัติแล้ว เพื่อเข้าใช้งานระบบ
CAC ต่อไป

## ขั้นตอนการยื่นขอรับรอง: หน้าที่ของ Admin และ Staff

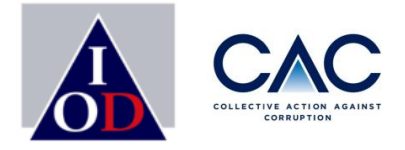

#### **ADMIN**

- มีสิทธิปรับแก้ไขข้อมูล Company Information
- ✓ ยื่นขอรับรองและUpload เอกสารแบบประเมิน
- 🗸 สามารถเรียน E-learning ได้
- ✓ Add New User
- ✓ Approved New User (กรณี Sign Up เข้ามา)
- 🗸 สามารถปรับ Role ทำงานจาก Staff เป็น Admin ได้
- 🗸 สามารถปรับ Status ให้เป็น Active หรือ Inactive

#### STAFF

- ไม่มีสิทธิปรับแก้ไขข้อมูล Company Information
- ✓ ยื่นขอรับรองและUpload เอกสารแบบประเมิน
- 🗸 สามารถเรียน E-learning ได้
- ✔ ไม่สามารถ Add New User
- ✔ ไม่สามารถ Approved New User (กรณี Sign Up เข้ามา)
- ✔ ไม่สามารถปรับ Role ทำงานจาก Staff เป็น Admin ได้
- ✓ ไม่สามารถปรับ Status ให้เป็น Active หรือ Inactive

\*บริษัทสามารถกำหนดให้เป็น Admin หรือ Staff กี่คนก็ได้ ไม่ได้บังคับขึ้นอยู่กับการพิจารณาของคณะทำงาน \*\*ผู้ลงทะเบียนเรียน E-learning ที่ไม่ต้องดูแลระบบการรับรอง ควรอยู่ในตำแหน่ง Staff

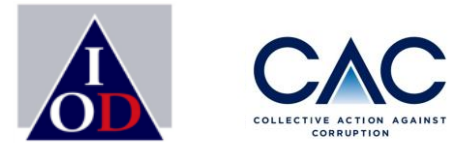

### ช่องทางการติดต่อ มือถือ : 099-3614486 คุณ สุชญา (เบนซ์) 088-088-5085 คุณ พลัฏฐ์ (อุ้ม) <u>Email : CAC@thai-iod.com</u> Website : www.thai-cac.com

Enterprise with Integrity

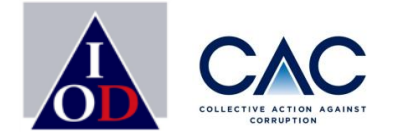

### ช่องทางการติดต่อ CAC

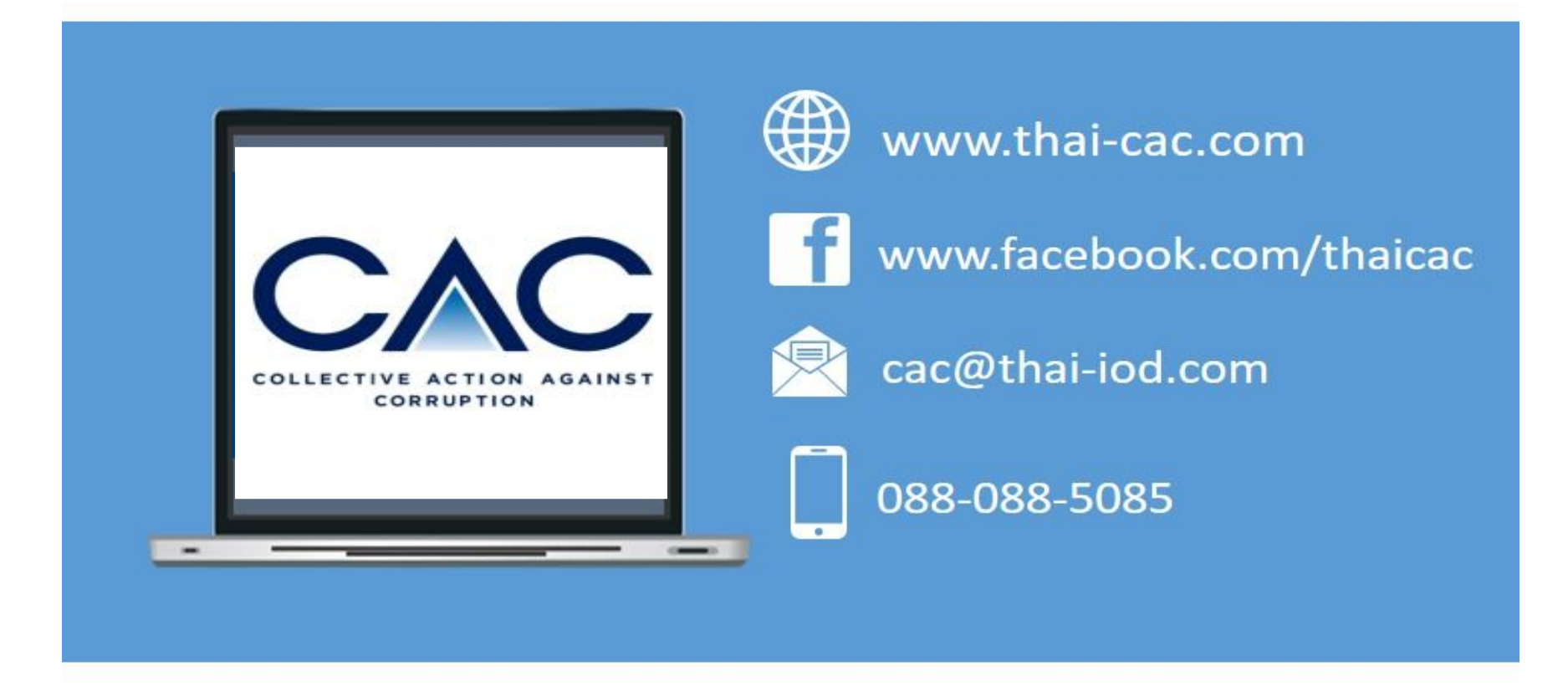